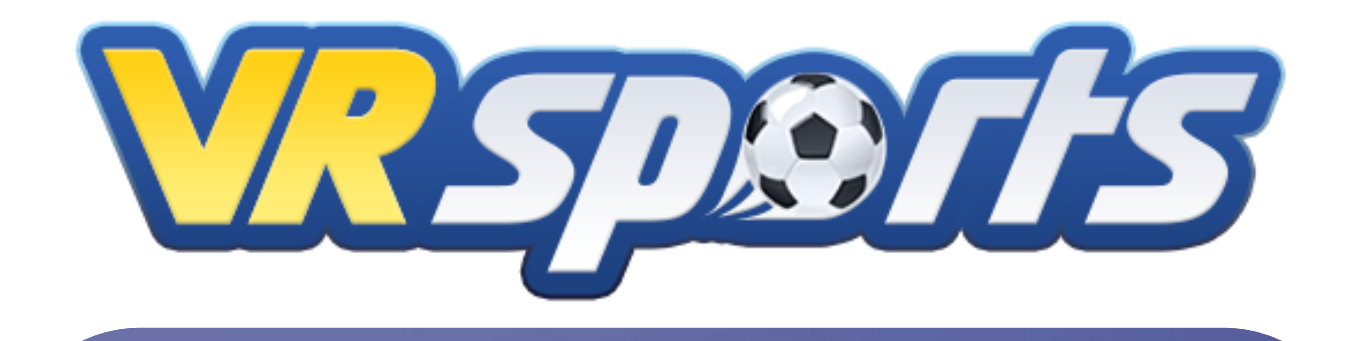

### VR스포츠실 통합플랫폼 - 사용 설명서 -

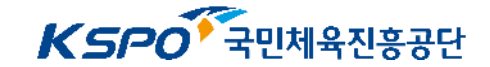

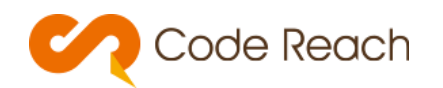

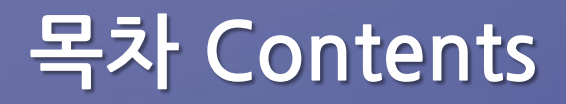

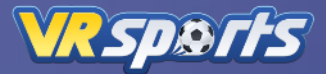

### 01 VR스포츠실 통합플랫폼

| 1) | 로그인                | <u>3P</u>  |
|----|--------------------|------------|
| 2) | <u>메뉴 설명</u>       | <u>5P</u>  |
| 3) | <u>콘텐츠 설치 및 실행</u> | <u>9P</u>  |
| 4) | 내정보                | <u>13P</u> |
| 5) | 랭킹                 | <u>16P</u> |
| 6) | <u>커리큘럼</u>        | <u>18P</u> |
| 7) | <u>부가기능</u>        | <u>29P</u> |

### 02 런처 전환 기능

| 1) | <u>VR스포츠 런처 -&gt; 타 런처 전환</u> | <u>31P</u> |
|----|-------------------------------|------------|
| 2) | <u>타 런처 -&gt; VR스포츠 런처 전환</u> | 34P        |

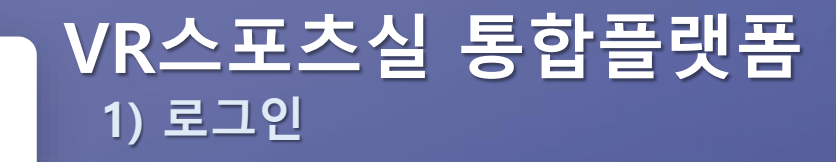

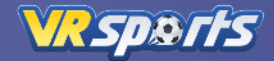

#### 학교 코드 번호 입력 / 수업 유형 선택

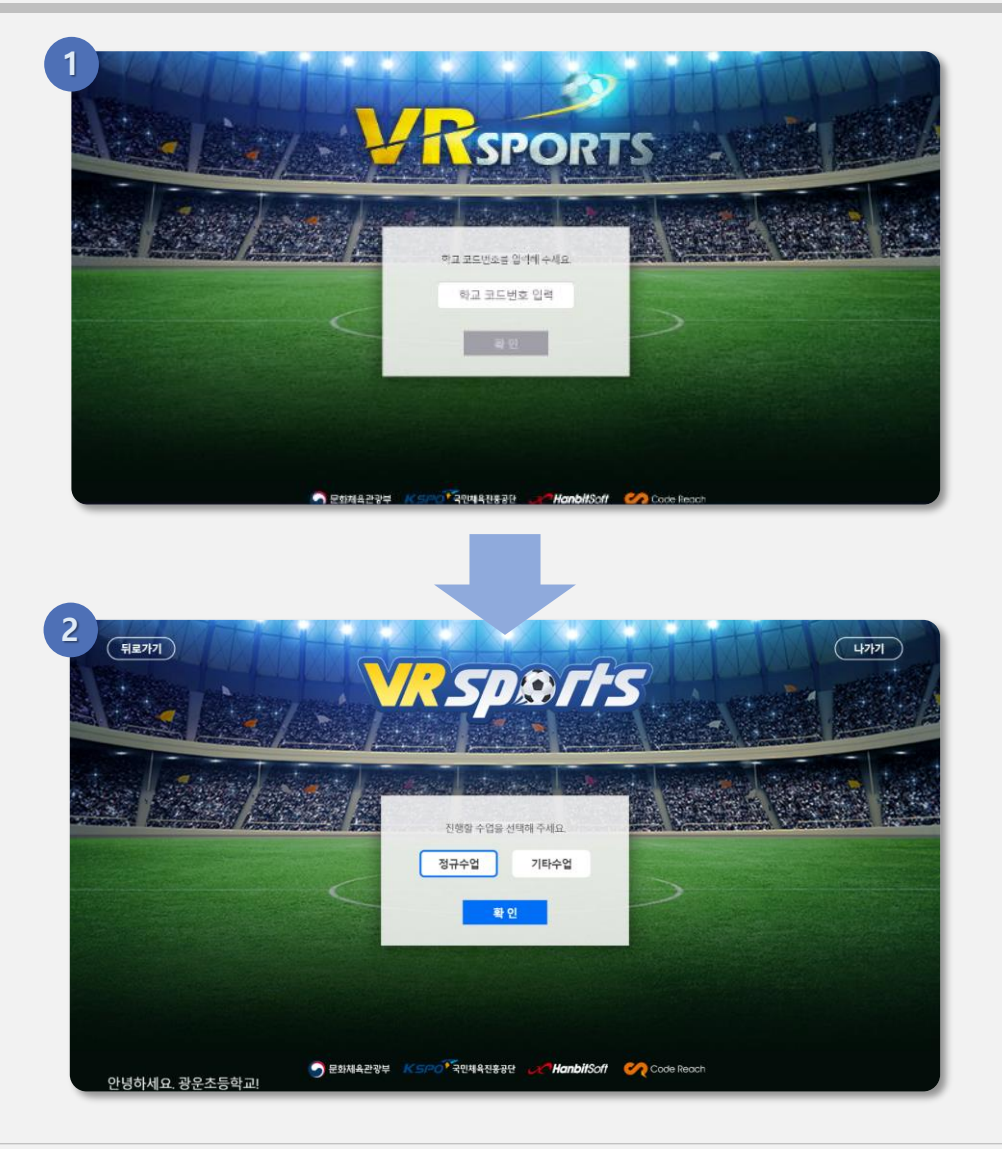

1) 학교 코드 번호 입력

01

- 학교 회원 가입 시 입력한 학교코드번호를 입력합니다.
- 학교코드번호는 고유 번호로 해당 학교 할당된 번호만 사용 가능합니다.

※ 학교코드번호는 최초 1회만 입력

#### 2 수업 유형 선택

- 정규 수업: '학년 반' 선택하여 시작합니다.
- 기타 수업: 방과 후 수업 활용 시 선택합니다.

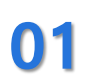

# VR스포츠실 통합플랫폼

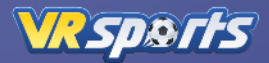

비밀번호 입력

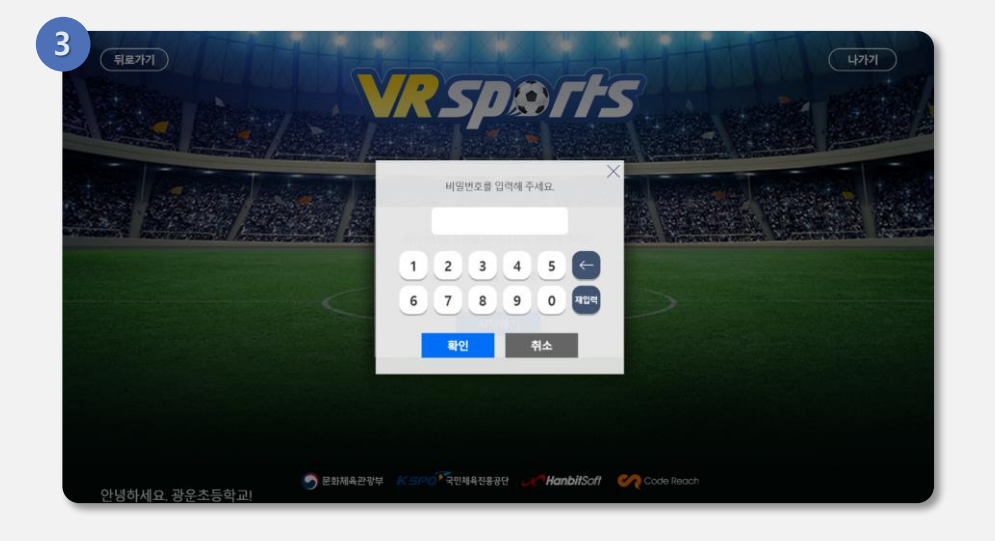

#### 3 비밀번호 입력

- 회원 가입 시 부여 받은 비밀번호 입력합니다.
- 비밀번호 변경: 'VR SPORTS' 웹사이트 로그인 -> '회원정보수정' 메뉴를 통해 변경 가능합니다.

※ VR SPORTS 웹사이트 주소: www.vrsportsclass.com

## VR스포츠실 통합플랫폼

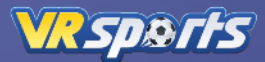

### 홈(콘텐츠 스토어) 메뉴

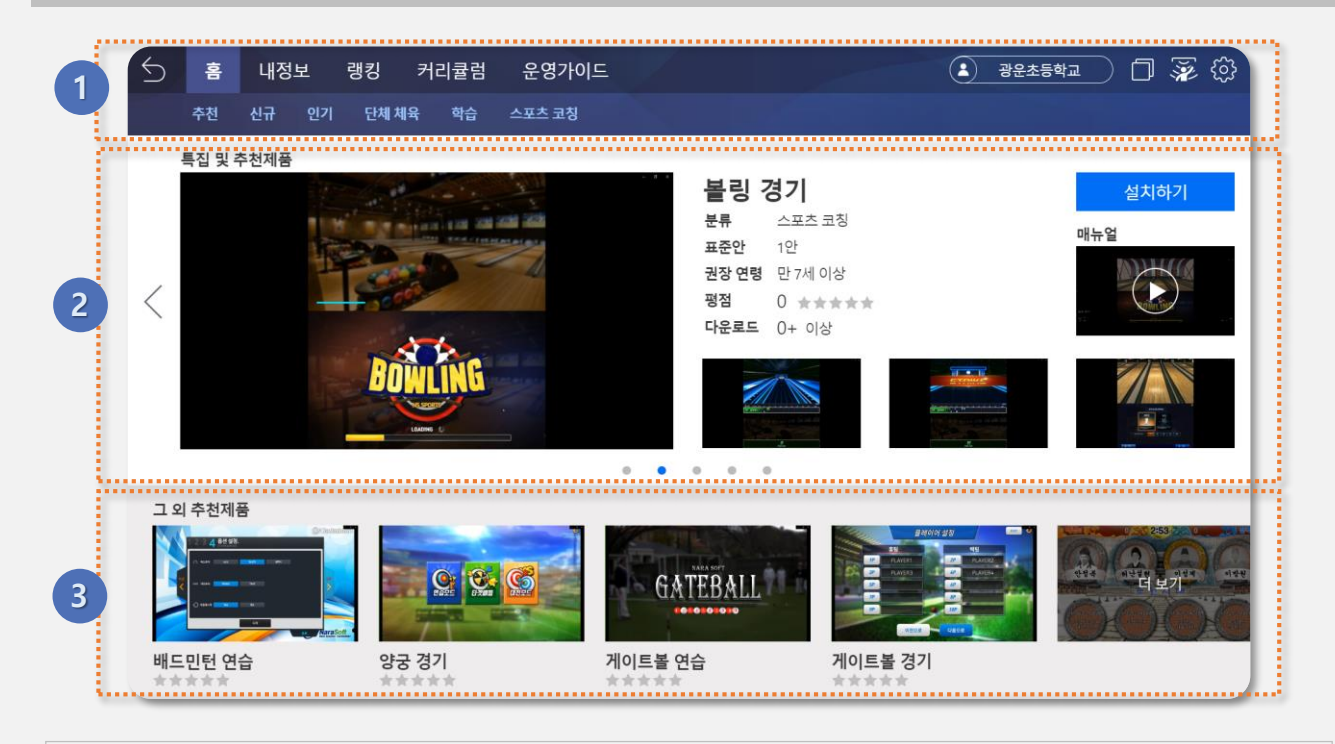

#### 1 메뉴 및 네비게이션 바

- 홈, 내정보, 랭킹, 커리큘럼, 운영 가이드 메인 메뉴 호출
- 메뉴 별 하위 카테고리 메뉴 호출
- 학교 정보, 런처 등록, 하드웨어 체크, 런처 종료 버튼 호출

#### 2) 학교별 추천 콘텐츠

- 학교별로 적합한 추천 콘텐츠 정보 호출
- 콘텐츠 스크린샷 이미지, 기본 정보, 영상 호출
- 이전 / 다음 버튼을 클릭하여 추천 콘텐츠 변경 가능
- 화면에 호출된 콘텐츠를 즉시 '설치하기' 및 '실행하기' 가능

#### 3 그 외 추천 콘텐츠

- 학교별 추천 콘텐츠 외의 추천 콘텐츠 4종 호출
- 콘텐츠의 대표 이미지와 평점 정보 호출
- '더보기' 영역을 클릭하여 전체 추천 콘텐츠 목록 확인 가능

# VR스포츠실 통합플랫폼

VRSp&rts

내정보 메뉴

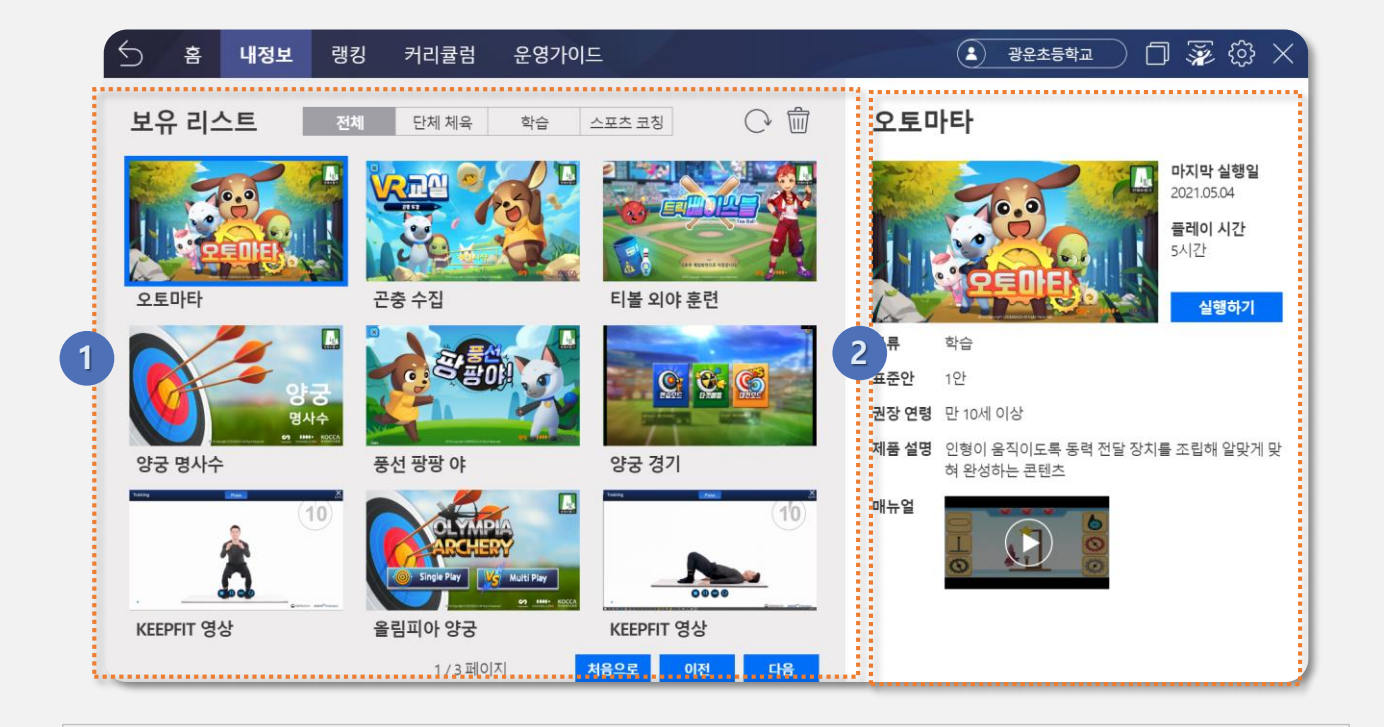

#### 보유 콘텐츠 리스트

- 기존에 사용자가 설치한 콘텐츠 리스트 호출
- 전체, 단체체육, 학습, 스포츠 코칭 탭 선택에 해당하는 콘텐츠 리스트 호출
- 보유한 콘텐츠를 업데이트 또는 삭제 가능
- 이전 / 다음 페이지 이동 버튼을 클릭하여 리스트 확인

#### 2 보유 콘텐츠 정보

- 보유 콘텐츠 리스트에서 선택한 콘텐츠 정보 호출
- 콘텐츠 대표 이미지, 분류, 표준안, 권장 연령, 제품 설명, 매뉴얼 영상 정보 호출
- 해당 콘텐츠의 마지막 실행일, 누적 플레이 시간의 이용 정보 호출

# VR스포츠실 통합플랫폼

VRSports

랭킹 메뉴

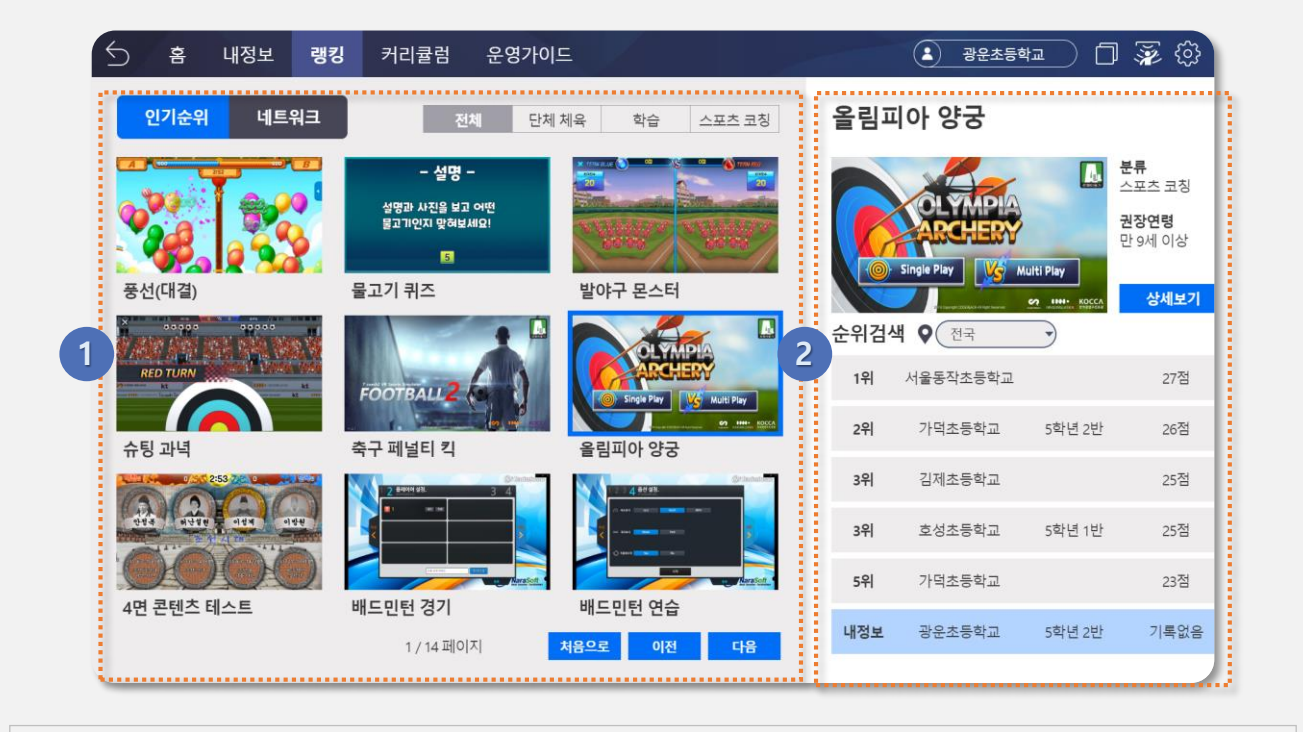

#### 1 랭킹 콘텐츠 리스트

- 인기순위, 네트워크 카테고리의 랭킹 콘텐츠 리스트가 호출됩니다.
- 전체, 단체체육, 학습, 스포츠 코칭 탭 선택에 해당하는 콘텐츠 리스트가 호출됩니다.
- 이전 / 다음 페이지 이동 버튼을 클릭하여 리스트를 확인 할 수 있습니다.

#### 2 랭킹 콘텐츠 정보

- 랭킹 콘텐츠 리스트에서 선택한 콘텐츠 정보를 호출합니다.
- 콘텐츠 대표 이미지, 분류, 권장 연령, 랭킹 정보가 호출됩니다.
- 선택한 콘텐츠의 지역별 사용자 랭킹 정보가 호출됩니다.

## VR스포츠실 통합플랫폼

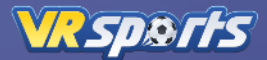

#### 커리큘럼 메뉴

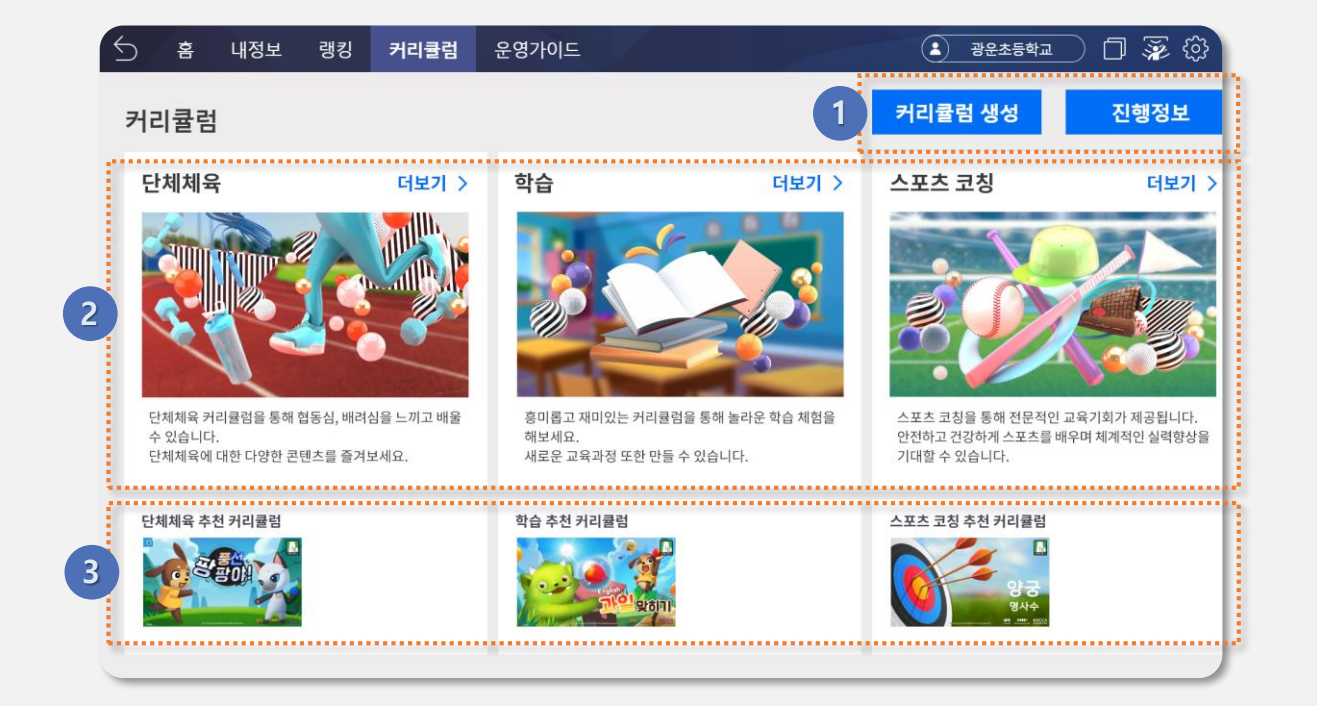

#### 1 커리큘럼 생성 및 진행

01

- 커리큘럼 생성 버튼: 사용자가 직접 신규 커리큘럼 생성
- 진행정보: 진행중인 콘텐츠 현재 사용자가 진행중인 커리큘럼 정보 확인

#### 2 커리큘럼 카테고리

- '단체체육, 학습, 스포츠 코칭' 카테고리 별 효과 및 안내 문구 호출
- '더보기' 또는 각 카테고리 영역을 클릭하면, 해당 카테고리의 커리큘럼 리스트 화면으로 이동
- 이전 / 다음 버튼을 클릭하여 추천 콘텐츠 변경 가능
- 화면에 호출된 콘텐츠를 즉시 '설치하기' 및 '실행하기' 가능

#### 3 추천 커리큘럼

- 카테고리 별 추천 커리큘럼의 대표 콘텐츠 이미지 호출(카테고리 별 최대 2개 까지)
- 이미지 클릭 시 커리큘럼 상세 정보 화면으로 이동

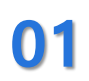

### VR스포츠실 통합플랫폼 3) 콘텐츠 설치 및 실행

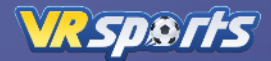

콘텐츠 설치하기

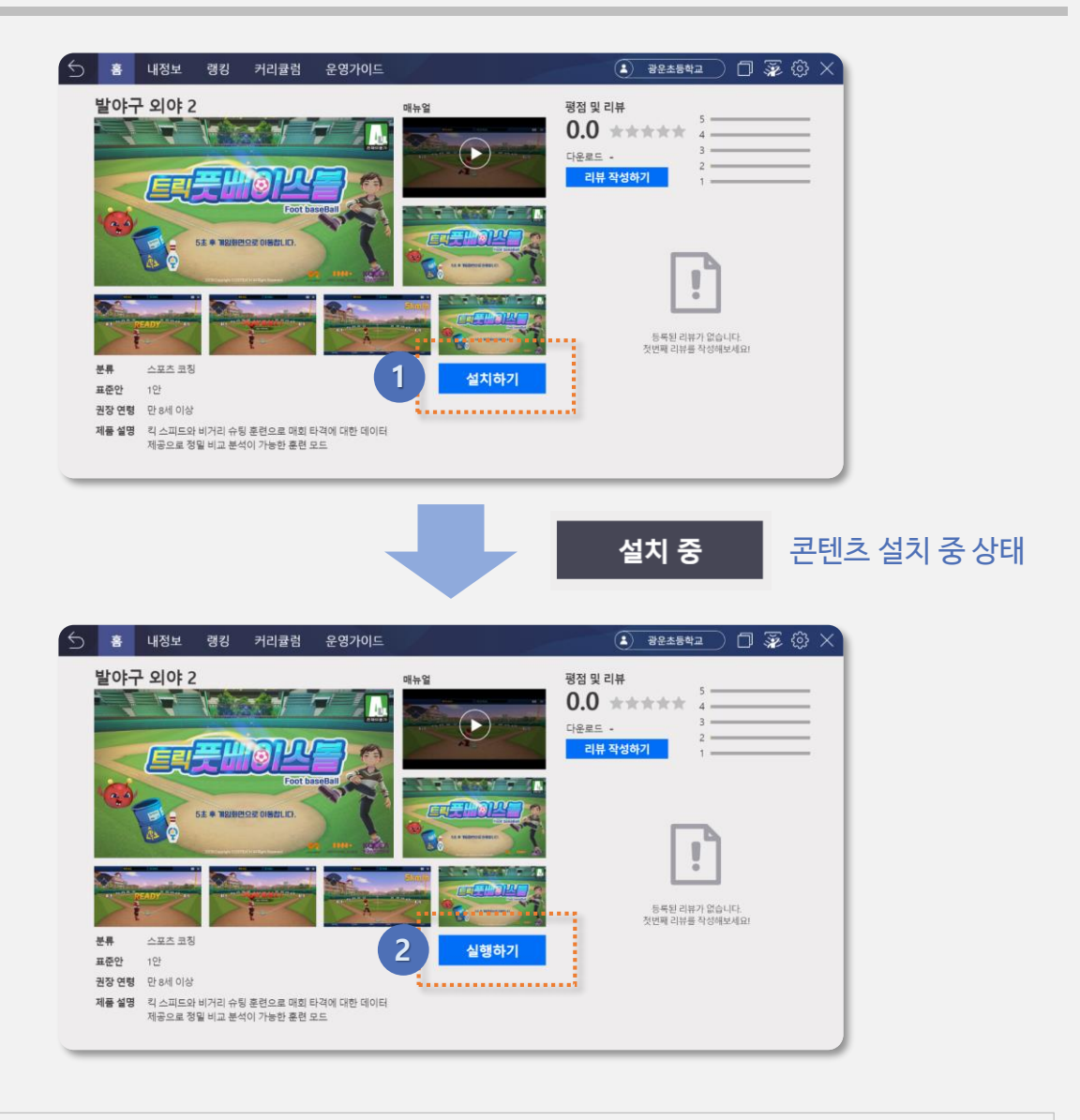

- 1 콘텐츠 설치하기
  - 이용하려는 콘텐츠의 [상세정보] 메뉴로 이동합니다.
  - 콘텐츠 상세정보 화면에 '설치하기' 버튼을 클릭하여 콘텐츠를 설치 시작합니다.
  - 콘텐츠의 용량에 따라 5~15초간 설치 시간이 필요하고, 이 때 '설치하기' 버튼에 '설치 중' 문구가 표시됩니다.

#### 2 콘텐츠 설치 완료

 콘텐츠 설치가 완료되면 '설치하기' -> '실행하기' 버튼으로 변경되어 콘텐츠 실행이 가능합니다.

### VR스포츠실 통합플랫폼 3) 콘텐츠 설치 및 실행

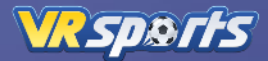

콘텐츠 실행하기

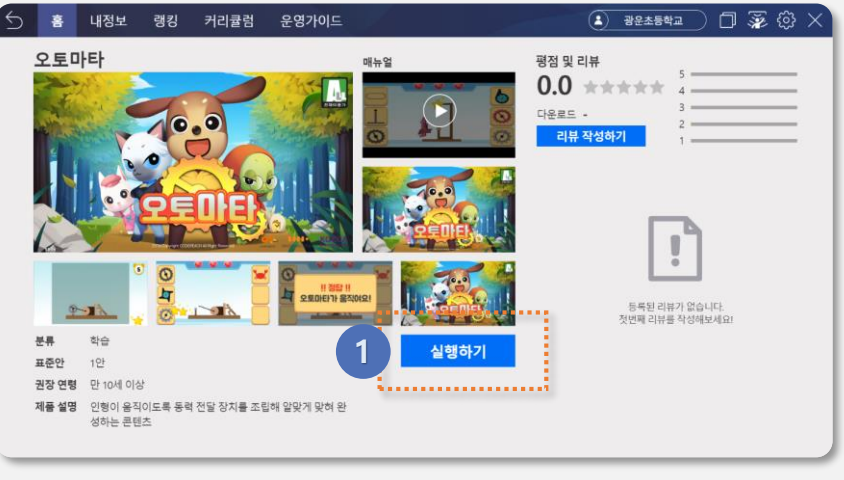

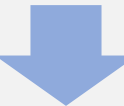

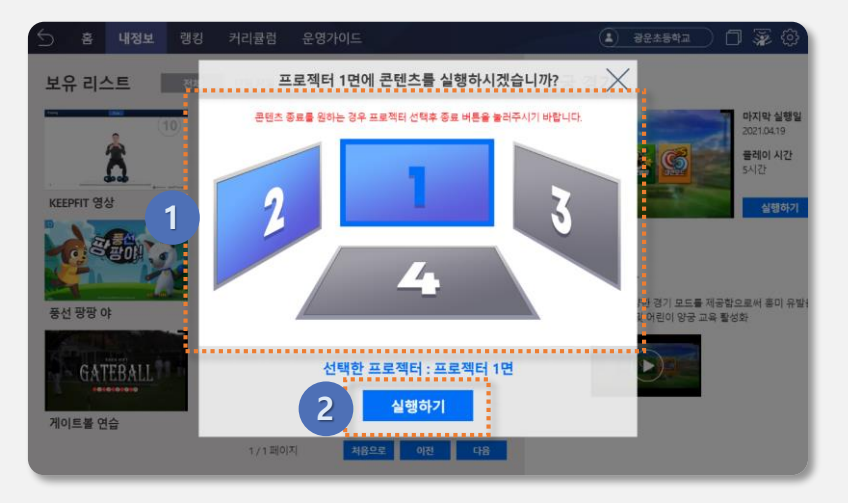

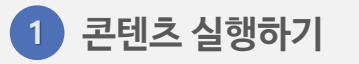

설치가 완료된 콘텐츠의 상세정보 화면에서 '실행하기'버튼을 클릭합니다.

#### 2 프로젝터 화면 선택

 설치 된 프로젝터 중 콘텐츠를 실행 할 화면을 클릭한 후 '실행하기' 버튼을 클릭합니다.

※ 프로젝트가 설치 된 화면만 활성화 되어 선택 가능

### VR스포츠실 통합플랫폼 3) 콘텐츠 설치 및 실행

콘텐츠 이용

VK SP& ITS

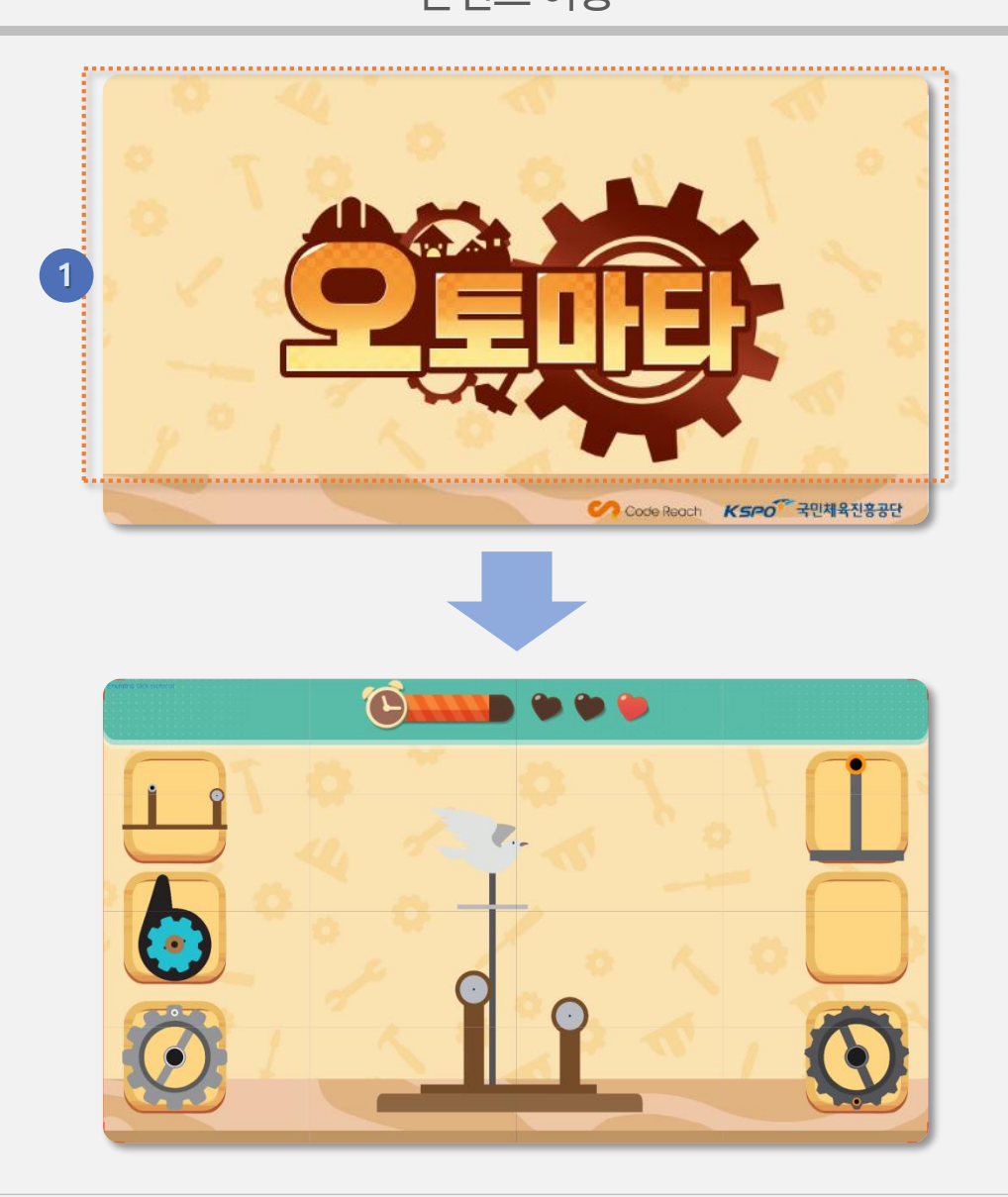

#### 1 콘텐츠 이용

01

• 콘텐츠 실행하기 위한 로딩 후 콘텐츠를 이용할 수 있습니다.

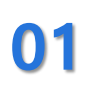

### VR스포츠실 통합플랫폼 3) 콘텐츠 설치 및 실행

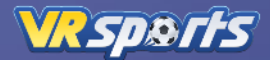

#### 실행 중인 콘텐츠 종료하기

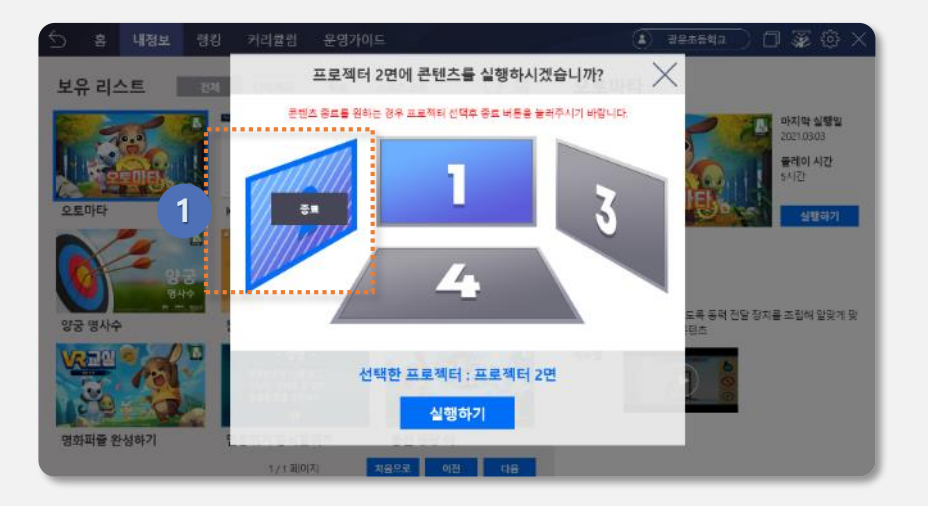

#### 1 기존 실행 중인 콘텐츠 종료

- 프로젝터 화면 선택 단계에서 기존 실행 중인 콘텐츠가 존재하면, 해당 프로젝터에 '종료' 버튼이 호출됩니다.
- '종료' 버튼을 클릭하면 실행 중인 콘텐츠가 종료되고, 해당 프로젝트에서 다른 콘텐츠를 이용할 수 있는 상태로 변경됩니다.

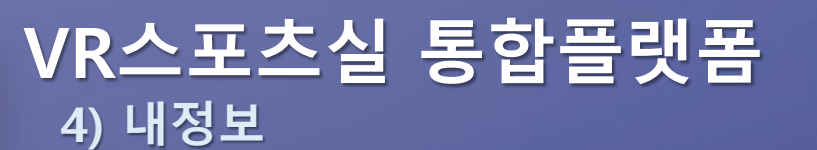

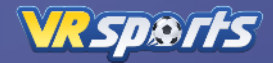

#### 콘텐츠 보유 리스트 / 실행하기

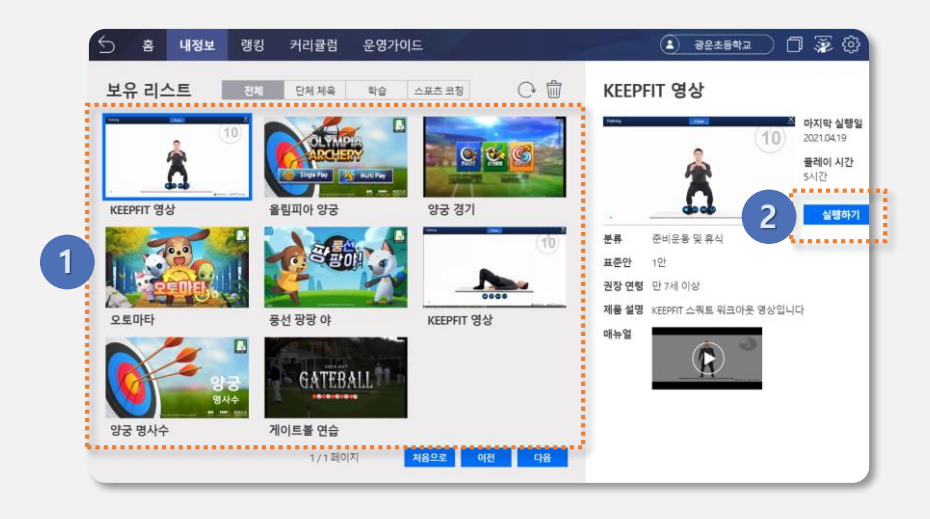

#### 1 콘텐츠 보유 리스트

- 기존에 사용자가 설치한 콘텐츠 리스트가 호출됩니다.
- 상단에 전체, 단체체육, 학습, 스포츠 코칭의 리스트 필터 버튼을 클릭하면 해당하는 콘텐츠 리스트만 화면에 호출됩니다.
- 이전 / 다음 페이지 이동 버튼을 클릭하여 리스트를 확인할 수 있습니다.

#### 2 콘텐츠 실행하기

- 콘텐츠 보유 리스트를 클릭하면 선택한 콘텐츠 정보가 화면 우측에 호출됩니다.
- '실행하기' 버튼을 클릭하면 프로젝터 선택 과정을 거쳐 콘텐츠가 실행됩니다.

#### 3 전체 업데이트

업데이트 팝업 하단의 '전체 업데이트' 버튼을 클릭하면, 모든 콘텐츠를 일괄 업데이트 . 합니다.

- 업데이트 할 콘텐츠 리스트 우측의 '업데이트' 버튼을 클릭합니다.

#### 개별업데이트 2

- 업데이트 팝업이 화면이 나타나고, 업데이트 가능한 콘텐츠 리스트가 호출됩니다.
- 화면 상단의 '콘텐츠 업데이트' 〇 버튼을 클릭합니다.

#### 콘텐츠 업데이트 버튼

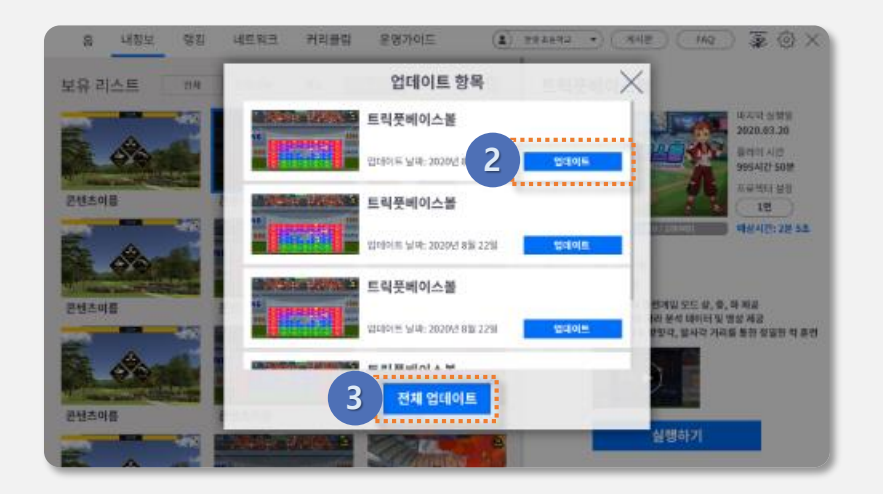

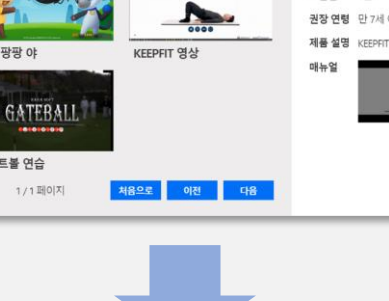

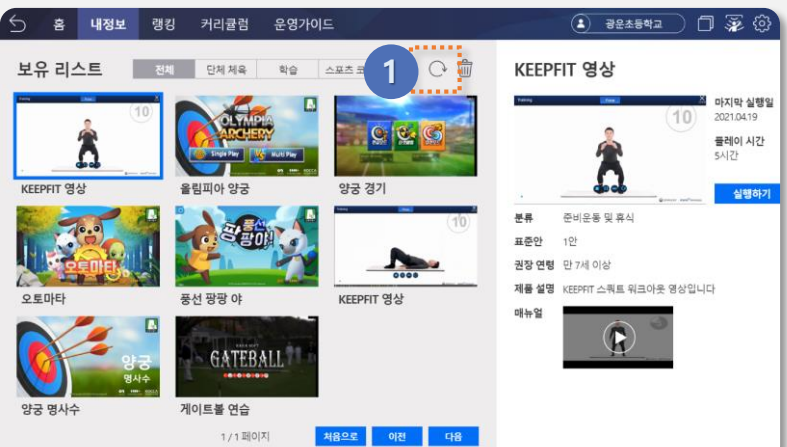

### 콘텐츠 업데이트

VR스포츠실 통합플랫폼

4) 내정보

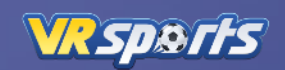

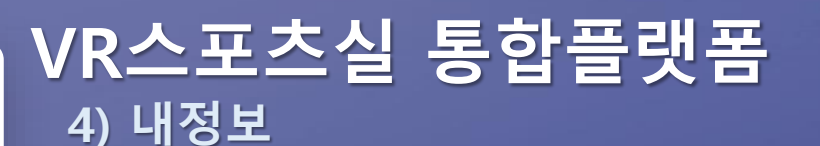

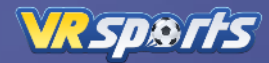

콘텐츠 삭제

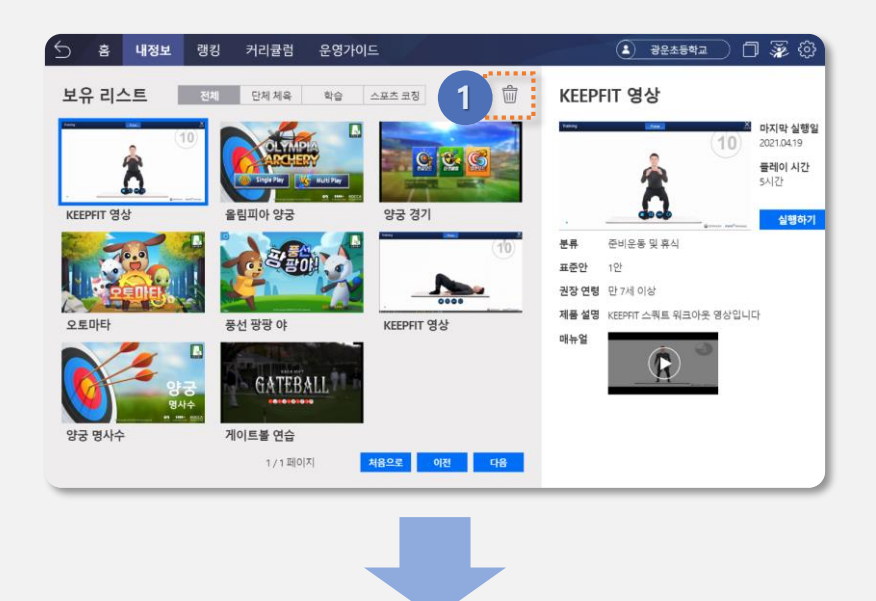

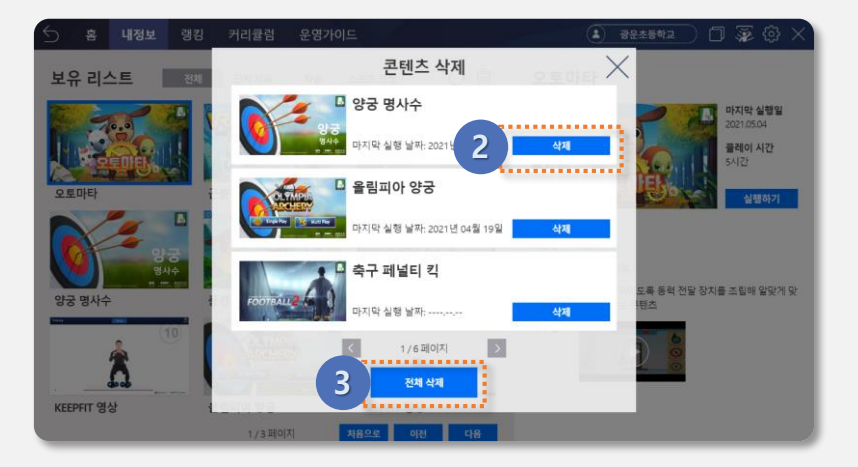

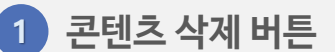

- 화면 상단의 '콘텐츠 삭제' 🔟 버튼을 클릭합니다.
- 삭제 팝업이 화면이 나타나고, 현재 설치되어 모든 콘텐츠 리스트가 호출됩니다.

#### 2 개별 삭제

• 삭제 할 콘텐츠 리스트 우측의 '삭제' 버튼을 클릭합니다.

#### 3 전체 삭제

• 삭제 팝업 하단의 '전체 삭제' 버튼을 클릭하면, 모든 콘텐츠를 일괄 삭제 합니다.

### VR스포츠실 통합플랫폼 5) 랭킹

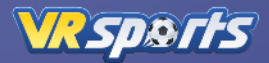

#### 콘텐츠 랭킹 확인

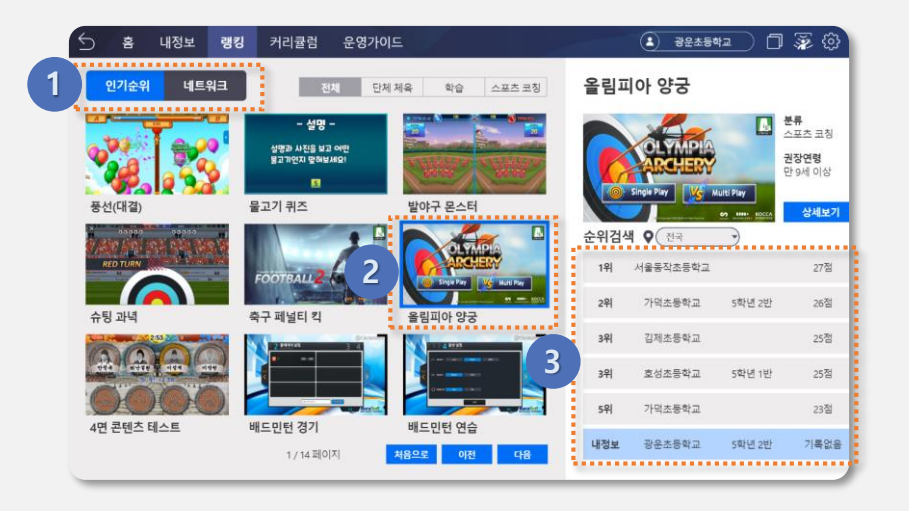

#### 1 랭킹 카테고리 선택

- '인기순위', '네트워크' 카테고리 중 선택하여 클릭합니다.
- 선택한 카테고리의 랭킹 콘텐츠 리스트가 호출됩니다.

#### 2 콘텐츠 선택

- 랭킹을 확인 할 콘텐츠 리스트를 클릭합니다.
- 선택한 콘텐츠 랭킹 정보가 화면 우측에 호출됩니다.

#### 3 랭킹 확인

- 선택한 콘텐츠에 등록된 1~5위 까지 랭킹 정보가 호출됩니다.
- 사용자의 랭킹 정보는 리스트 하단에 호출됩니다.

5) 랭킹

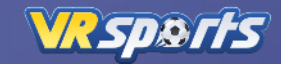

#### 지역별 랭킹 검색

VR스포츠실 통합플랫폼

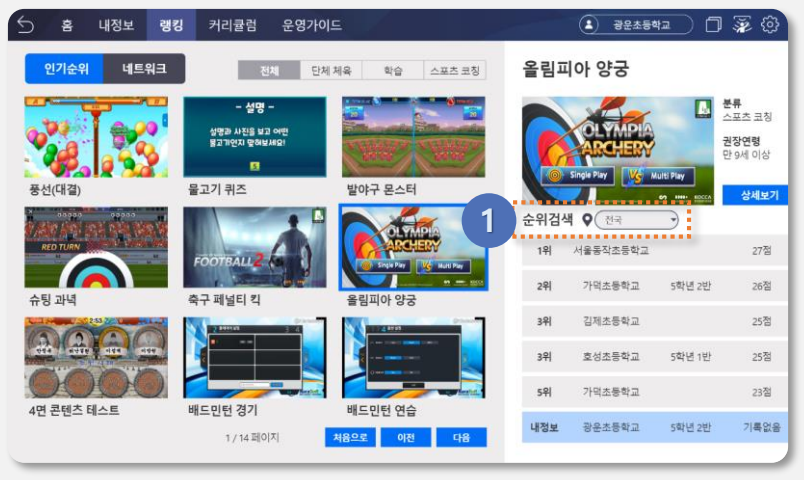

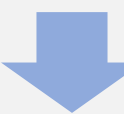

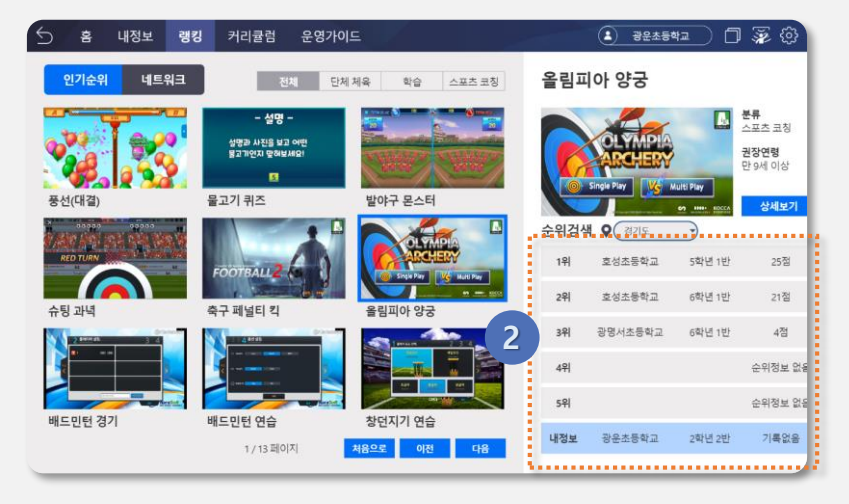

#### 1 지역 변경

- 순위 검색 영역을 클릭하면, 지역 선택 드롭 다운 리스트가 나타납니다.
- 랭킹을 확인하고 싶은 지역을 선택하여 클릭합니다. (기본 설정: 전체)

#### 2 지역별 랭킹 확인

• 선택한 지역의 랭킹 정보가 호출됩니다.

# VR스포츠실 통합플랫폼

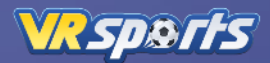

### 커리큘럼 생성

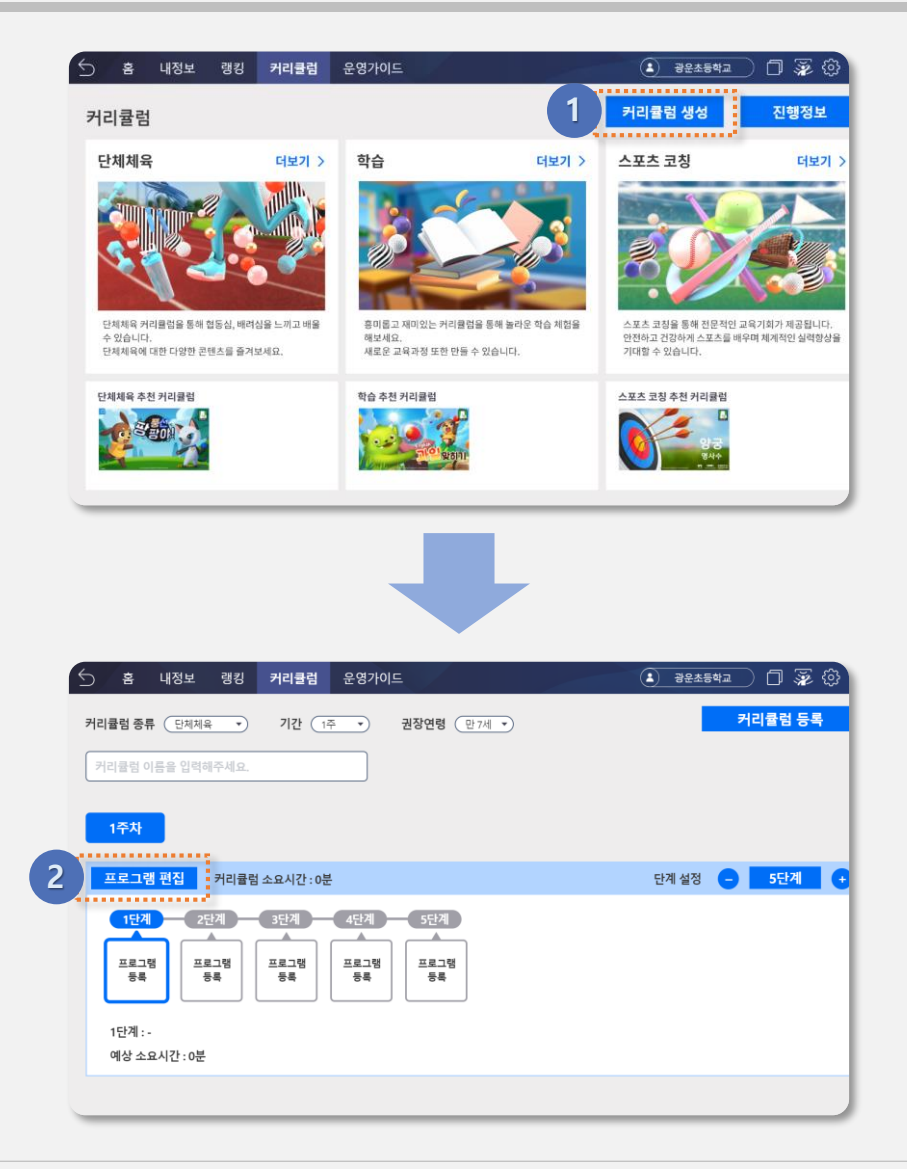

- 1 커리큘럼 생성 버튼
  - 커리큘럼 메인 화면 상단의 '커리큘럼 생성' 버튼을 클릭하면, 커리큘럼 등록 / 편집 화면으로 이동합니다.

#### 2 프로그램 편집

- 먼저 커리큘럼 생성을 위해서 프로그램 편집이 필요합니다.
- '프로그램 편집' 버튼을 클릭하면, 프로그램 편집 팝업이 나타납니다.

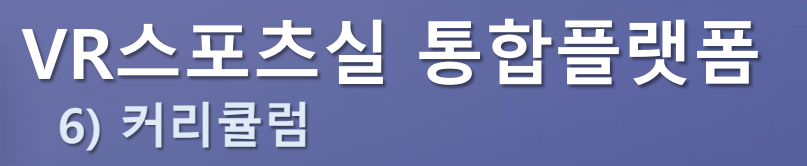

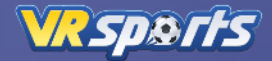

커리큘럼 생성

| 5 ŝ                                      | 콘텐츠 분류   ☑ 전체  □ 단체체육  □ 학습                 | □ 스포츠코칭 □ 준비운동 및 휴식 | x 😨 🔅  |
|------------------------------------------|---------------------------------------------|---------------------|--------|
| 커리큘럼 🗄                                   | 예상 소요시간 🗌 전체 🗌 5분이내 🗌 10분이                  | 기내 □ 10분이상 키        | 리 등록   |
| 커리큘릴                                     | 콘텐츠 리스트                                     | 커리큘럼 정보 컨텐츠 정보      |        |
| 1주차                                      | 축구 페널티 킥<br>100 702 분류 : 스포츠 코징<br>소요시간: 5분 |                     |        |
| <b></b><br><u></u><br><u></u><br><u></u> |                                             |                     | s 관계 🔶 |
|                                          | 티블 팀 대항전<br>분류:스포조 표정<br>소요시간: 5분 담기        |                     |        |
| 1단계                                      | 부야구 팀 대항전<br>분류·스포츠 코징<br>소의진: 5분 담기        |                     |        |
| 예상:                                      | SEA10108 < 2/30페이지 >                        | < 1/0페이지 >          |        |
|                                          |                                             |                     |        |

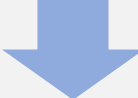

| 5 홈<br>커리큘럼 종 | 콘텐츠 분류 ☑ 전체 □ 단기<br>예상 소요시간 □ 전체 □ 5분            | 헤체육 🗌 학습<br>·이내 🔲 10분 | · · · · · · · · · · · · · · · · · · · | 현칭 🔲 준비운동 및<br>상                                         | u # 3 × | ] 🜮 ())<br>럭 등록 |
|---------------|--------------------------------------------------|-----------------------|---------------------------------------|----------------------------------------------------------|---------|-----------------|
| 커리큘럴          | 콘텐츠 리스트                                          |                       | 커리뮬럼 정보                               | 컨텐츠 정보                                                   |         |                 |
| 1주차           | 추구 페널티 킥<br>2007:2022<br>분류 : 스포츠 코칭<br>소요시간: 5분 | ٤ 2                   | 1단계 🎡                                 | 티 <b>볼 외야 훈련</b><br><sup>분류 : 스포츠 코칭<br/>소요시간 : 5분</sup> | Ŵ       |                 |
| 프로            | 티볼 외야 훈련<br>분류:스포츠 코칭<br>소요시간:5분                 | 담기                    |                                       |                                                          |         | 관계 🔶            |
|               | 티볼 팀 대항전<br>분류:스포츠코칭<br>소요시간:5분                  | 담기                    |                                       |                                                          |         |                 |
| 1단계 :         | 발야구 팀 대항전<br>분류: 스포츠 코칭<br>소요시간: 5분              | 담기                    |                                       |                                                          |         |                 |
| 예상:           | 요시 (2~5)문                                        | 2                     | <                                     | 1 / 1 페이지                                                |         | ,               |

#### 1 콘텐츠 담기

- 프로그램 편집 팝업에는 프로그램에 등록할 수 있는 콘텐츠 리스트가 호출됩니다.
- 콘텐츠 리스트 우측의 '담기' 버튼을 클릭합니다.

#### 2 콘텐츠 등록

- 커리큘럼 정보 리스트에 '담기'한 콘텐츠가 프로그램 단계 별로 순차적으로 등록됩니다.
- 설정한 프로그램 단계까지 콘텐츠를 추가 수 있습니다.
- '삭제'
  버튼을 클릭하면, 프로그램에 등록된 콘텐츠가 삭제됩니다.

#### 3 프로그램 편집 종료

프로그램 편집 팝업을 종료하면 추가한 프로그램 편집이 완료됩니다.

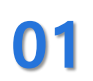

# VR스포츠실 통합플랫폼

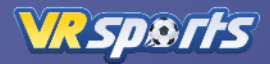

커리큘럼 생성

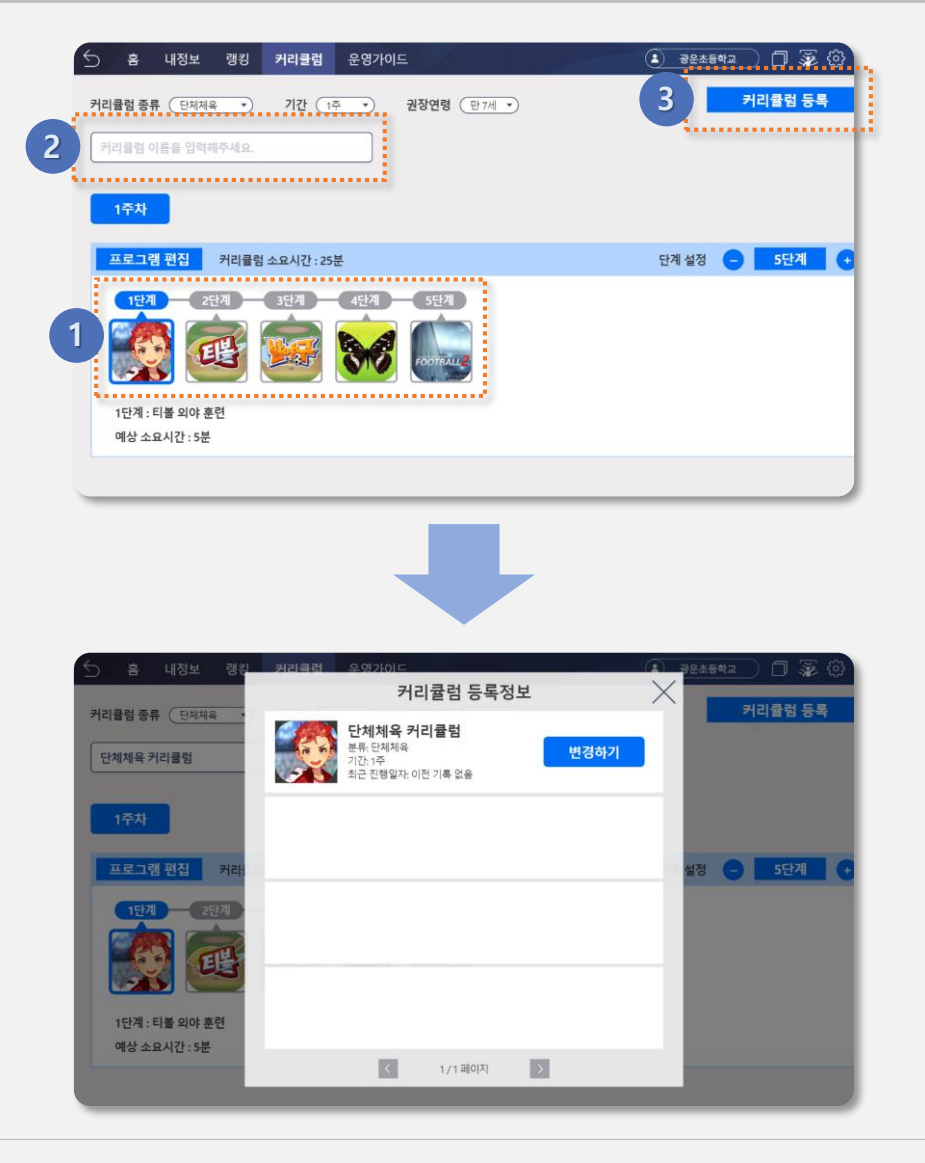

#### 1 단계 별 등록 된 프로그램

프로그램 편집 팝업에서 등록한 콘텐츠 이미지가 각 단계 별로 호출됩니다.

※ 프로그램 단계별로 콘텐츠가 모두 등록 되어야 커리큘럼 생성 가능

#### 2 커리큘럼 이름 입력

■ 입력 박스를 클릭하여, 커리큘럼 이름을 입력합니다.

#### 3 커리큘럼 등록 버튼

- 화면 우측의 '커리큘럼 등록' 버튼을 클릭하면 커리큘럼 생성이 완료됩니다.
- 커리큘럼 등록 정보 팝업에서 등록 된 커리큘럼 정보를 확인할 수 있습니다.

# VR스포츠실 통합플랫폼

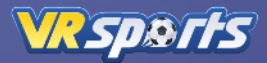

### 커리큘럼 기간 변경

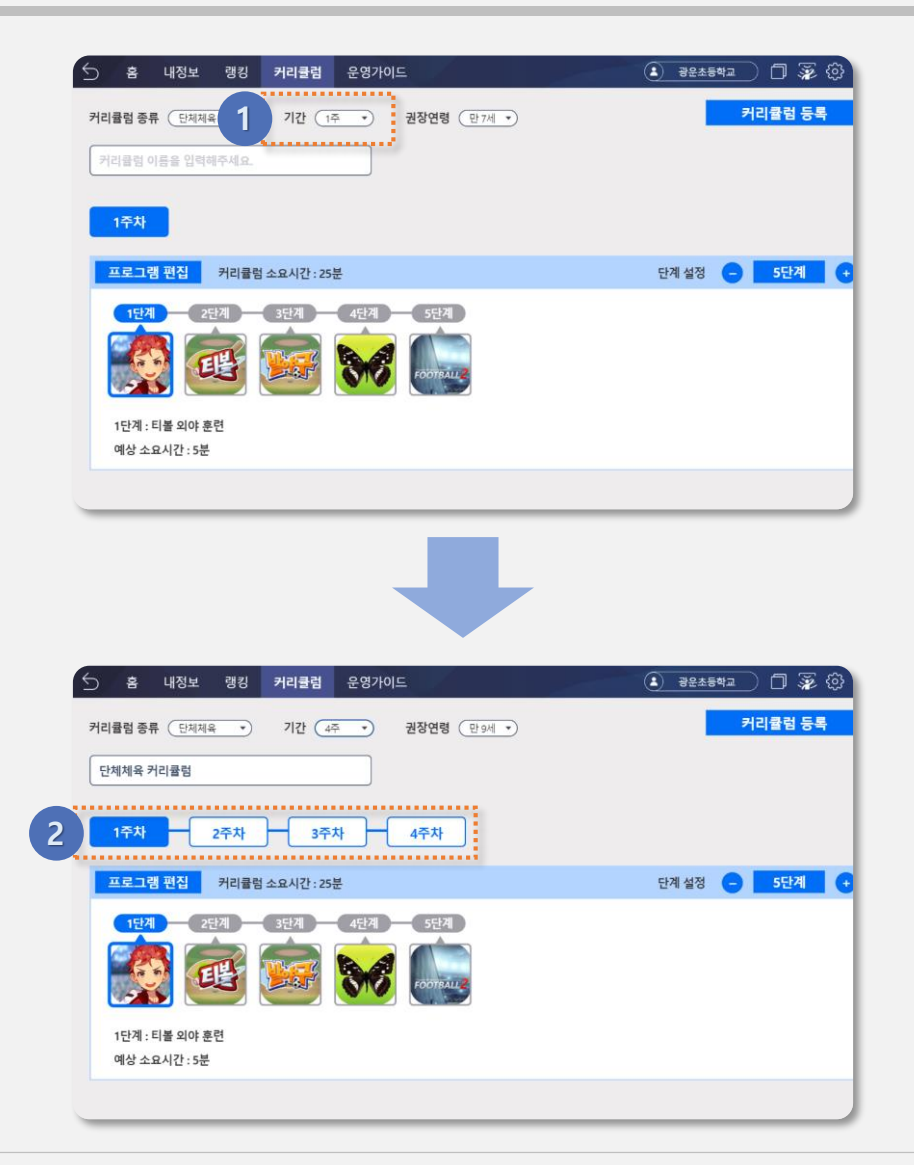

1 커리큘럼 기간 선택

• 화면 상단의 기간 영역을 클릭하면, 1~8주 까지 커리큘럼 기간을 선택할 수 있습니다.

#### 2 커리큘럼 기간 추가

- 선택한 기간 만큼 커리큘럼 기간(주차)이 화면에 추가됩니다.
- 기간(주차) 버튼을 클릭하면, 해당 기간(주차)의 프로그램을 등록할 수 있습니다.

※ 모든 기간(주차)의 프로그램에 콘텐츠가 등록 되어야 커리큘럼 생성 가능

# VR스포츠실 통합플랫폼

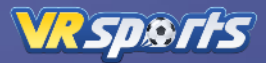

#### 프로그램 단계 설정

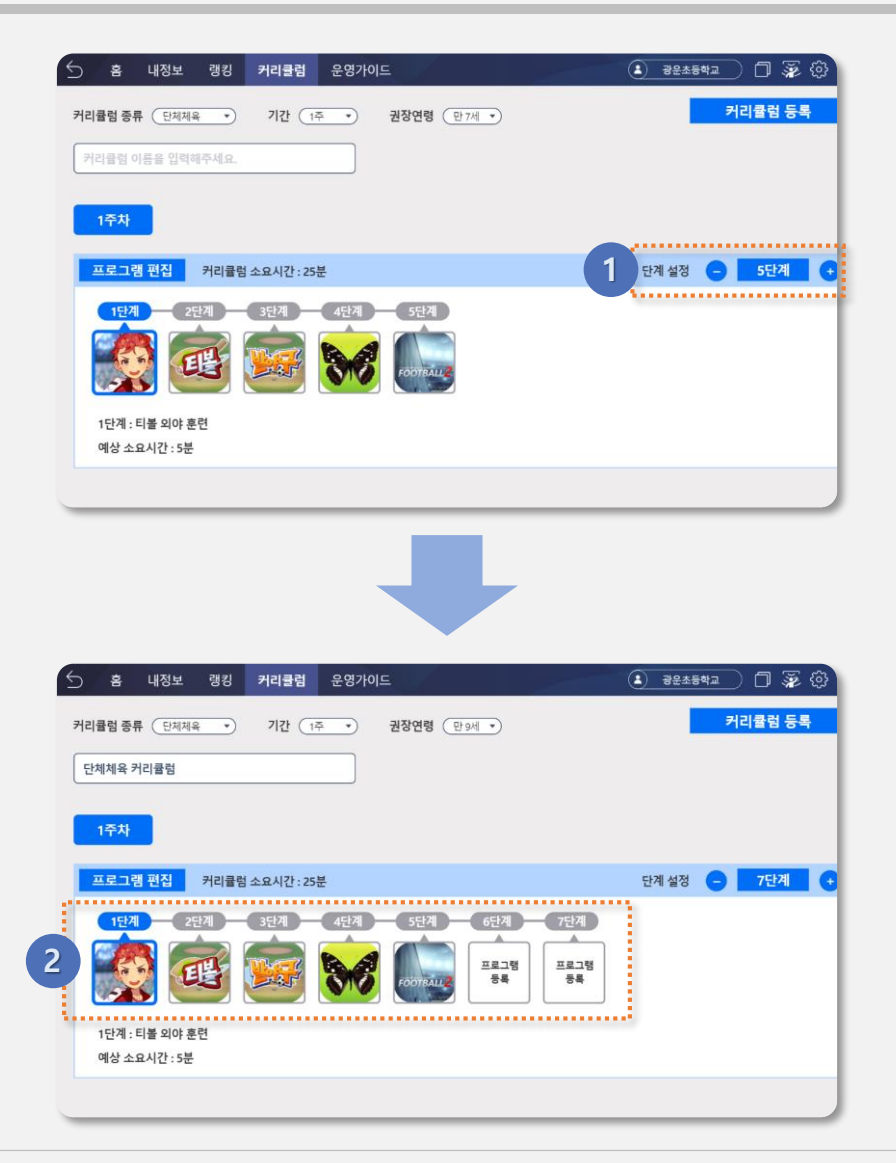

- 프로그램 단계 설정
- 화면의 우측에 있는 프로그램 단계 설정 '+ / -' 버튼을 클릭하면, 프로그램 단계를 설정할 수 있습니다.
- 프로그램 단계는 5~10단계 까지 설정이 가능합니다.

2 프로그램 단계 추가

 프로그램 단계를 추가하면, 아직 프로그램 등록이 되지 않은 빈 슬롯이 순차적으로 추가됩니다.

※ 프로그램 단계별로 콘텐츠가 모두 등록 되어야 커리큘럼 생성 가능

# VR스포츠실 통합플랫폼

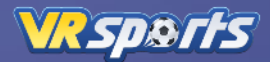

#### 커리큘럼 진행

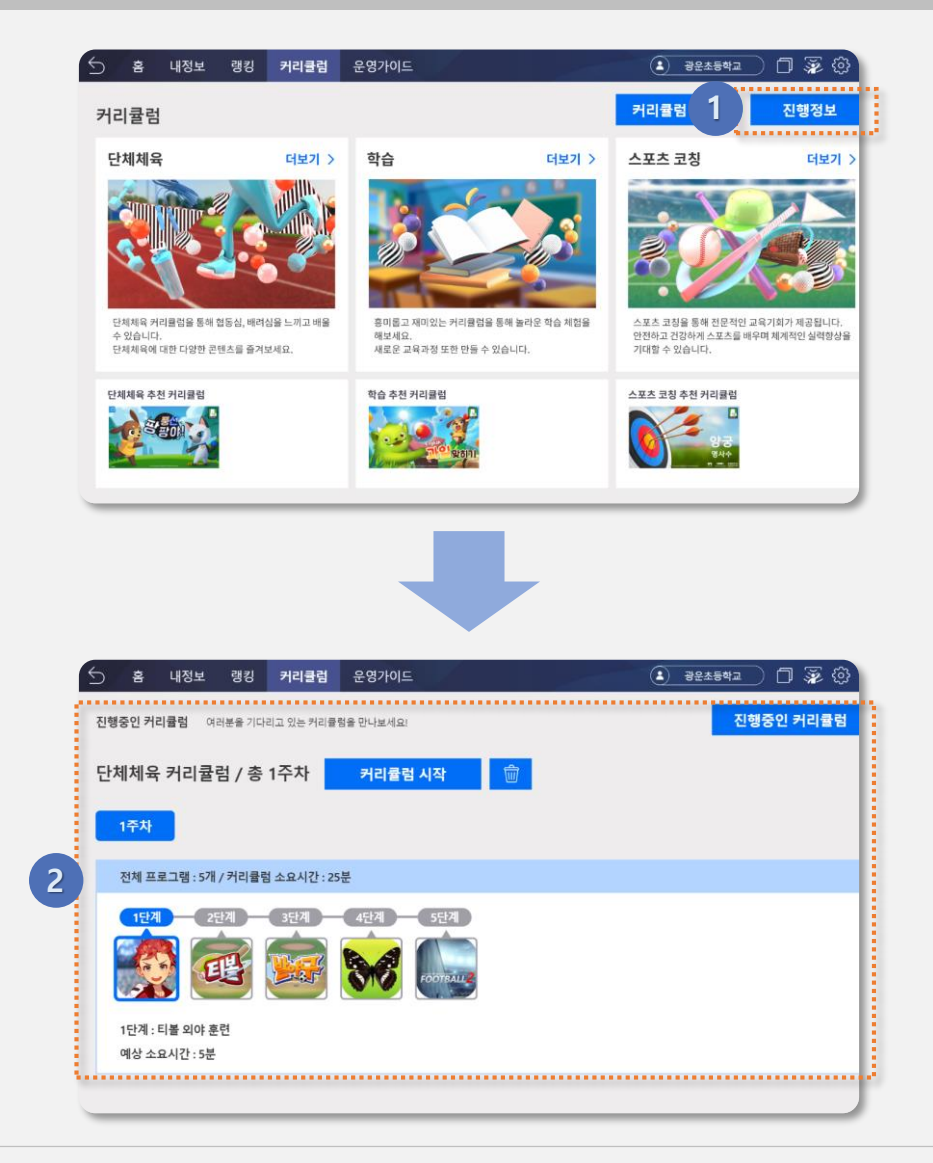

#### 1 커리큘럼 진행 정보 버튼

 커리큘럼이 생성이 완료한 후 커리큘럼 메인 화면에서 '진행 정보' 버튼을 클릭하면, 커리큘럼 진행 정보 화면으로 이동합니다.

※ 최소 1개 이상의 커리큘럼을 생성하지 않았다면 커리큘럼 진행 불가

#### 2) 커리큘럼 진행 정보

- 사용자 생성한 커리큘럼 정보가 호출됩니다.
- 다수의 커리큘럼을 생성하였다면, 가장 최근에 진행중인 커리큘럼 정보가 호출됩니다.

# VR스포츠실 통합플랫폼

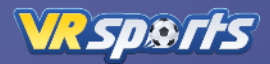

### 커리큘럼 시작

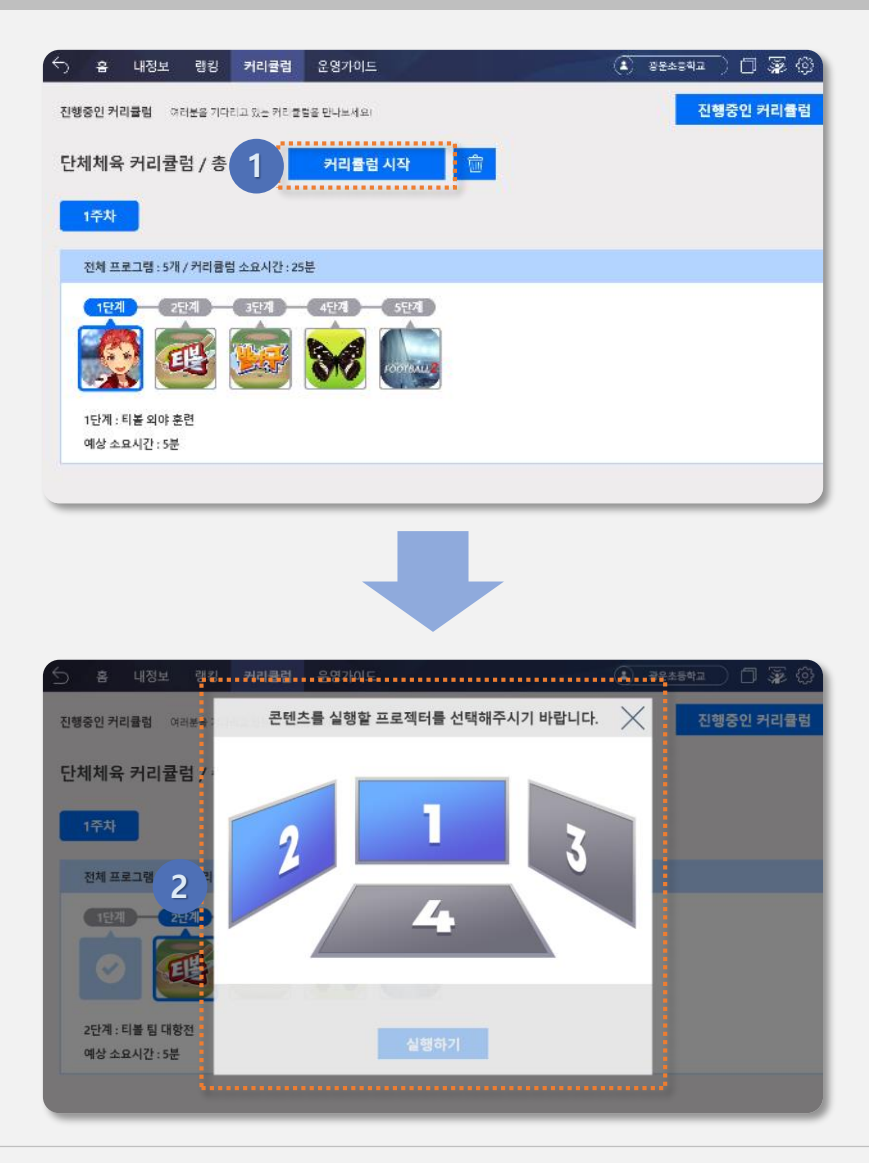

#### 1 커리큘럼 시작 버튼

• 본격적인 커리큘럼을 시작하기 위해 화면 상단의 '커리큘럼 시작'버튼을 클릭합니다.

#### 2 프로젝터 선택

- 커리큘럼 프로그램에 등록된 콘텐츠를 실행할 프로젝터 선택 팝업이 나타납니다.
- 설치 된 프로젝터 중 콘텐츠를 실행 할 화면을 클릭합니다.
- '실행하기' 버튼을 클릭하면, 콘텐츠가 실행됩니다.

# VR스포츠실 통합플랫폼

VRSports

콘텐츠 실행

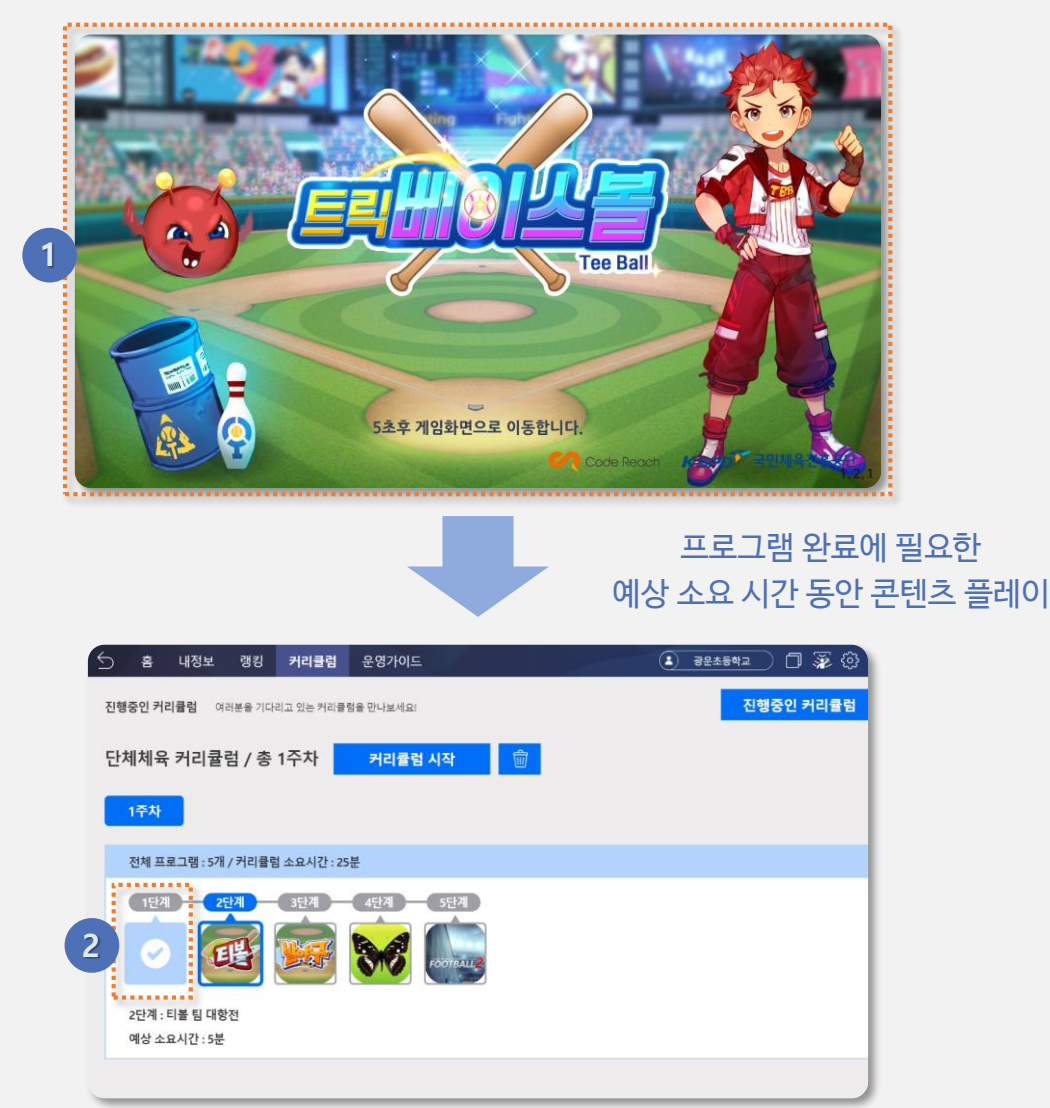

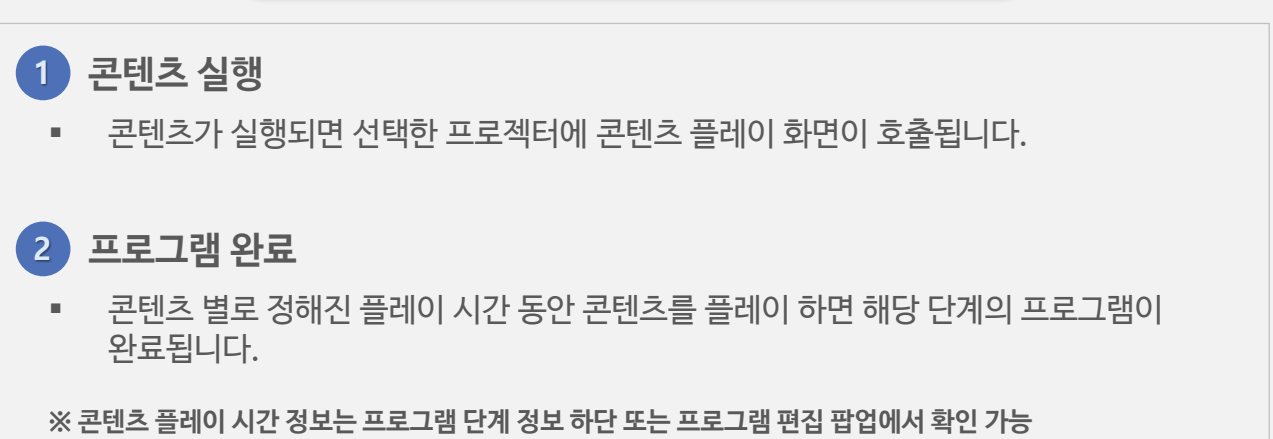

## 커리큘럼 변경

VR스포츠실 통합플랫폼

6) 커리큘럼

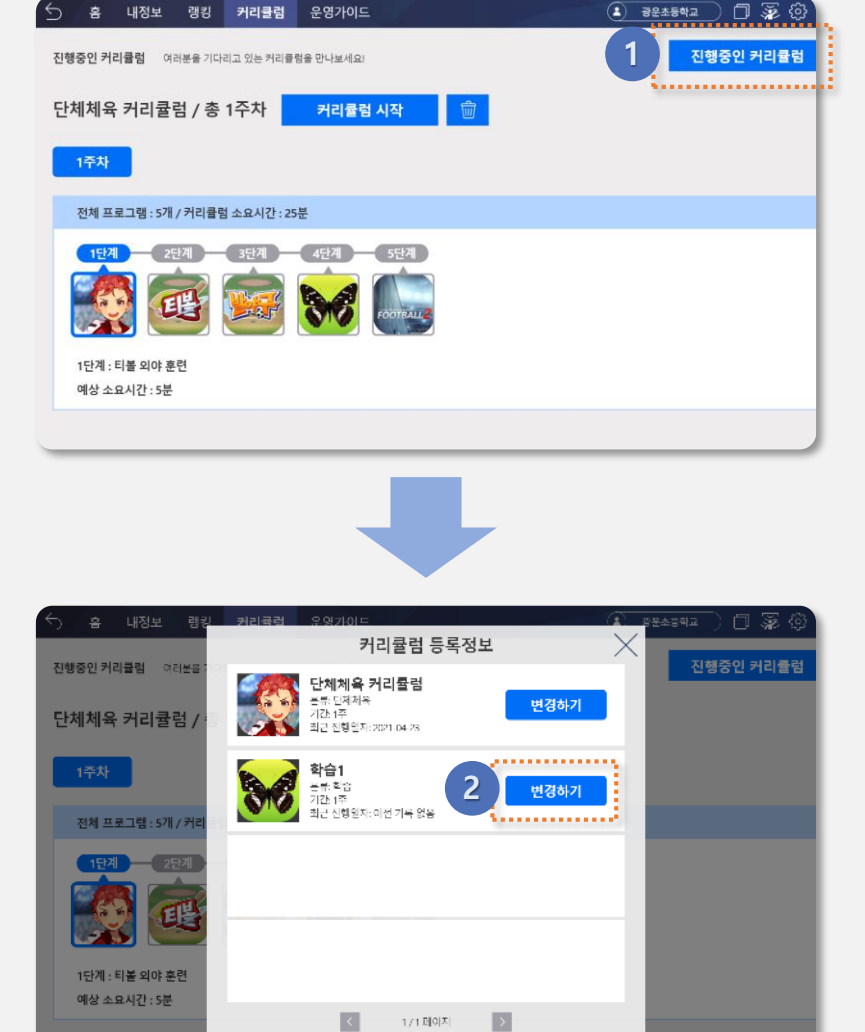

#### 1 진행중인 커리큘럼 버튼

 현재 진행중인 커리큘럼을 변경하려면, 화면 상단의 '진행중인 커리큘럼' 버튼을 클릭합니다.

#### 2 커리큘럼 변경하기

- 사용자가 생성한 커리큘럼 등록 정보 팝업이 나타납니다.
- 변경할 커리큘럼 리스트의 '변경하기' 버튼을 클릭하면, 해당 커리큘럼 진행 정보 화면으로 이동합니다.

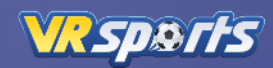

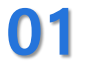

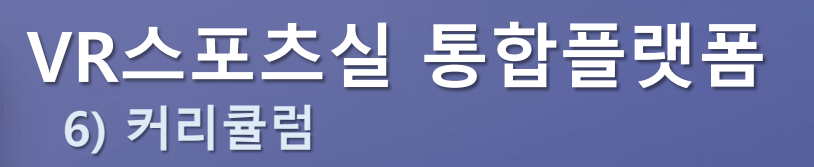

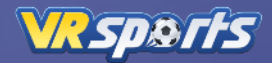

커리큘럼 삭제

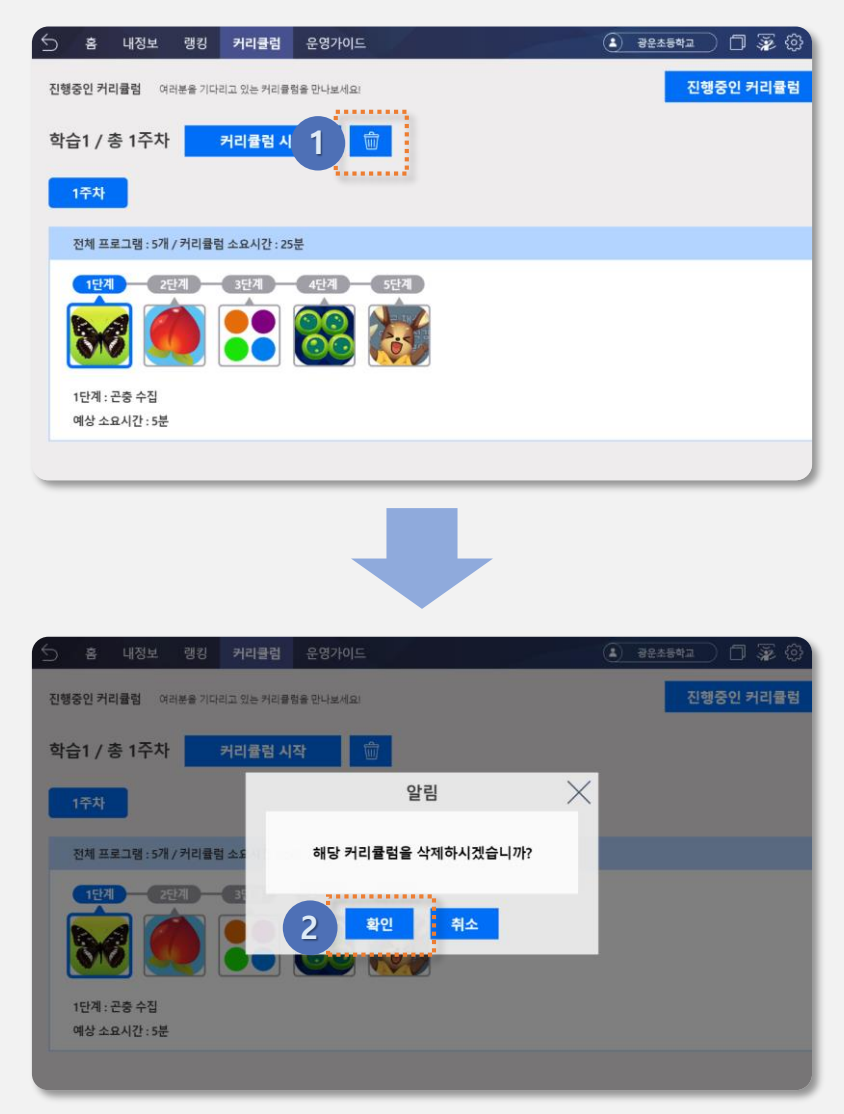

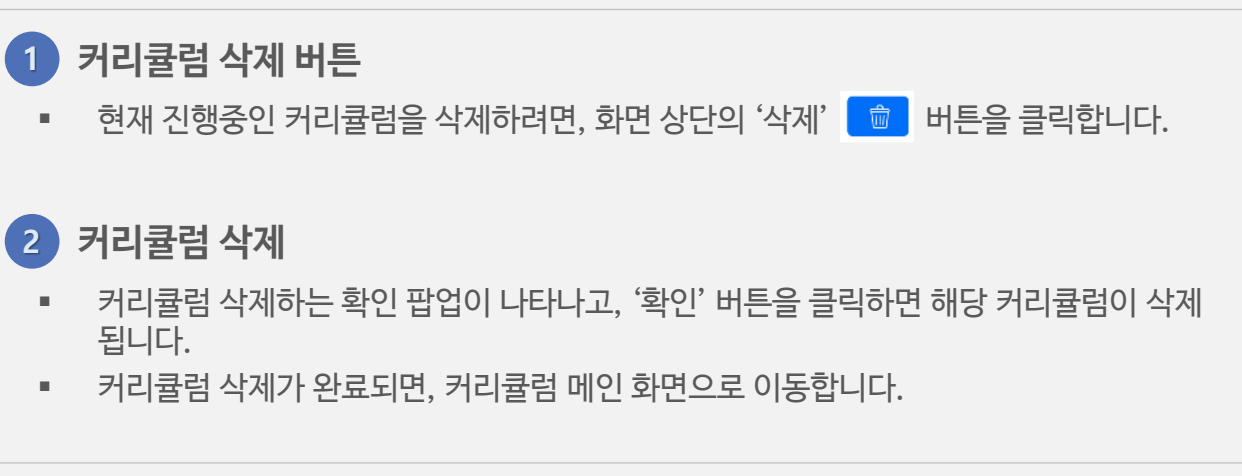

# VR스포츠실 통합플랫폼

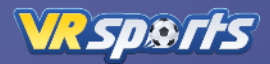

사용자 변경

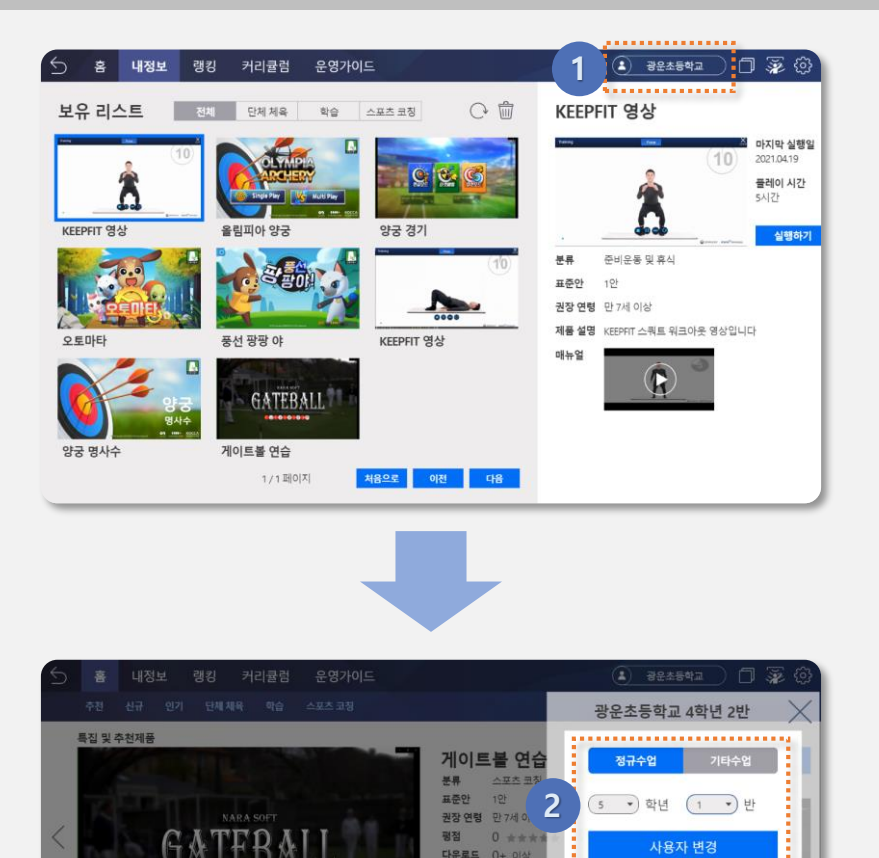

#### 1 사용자 정보

 메인 메뉴 우측에 사용자 이름(학교 이름) 정보가 표시되고, 해당 영역을 클릭하면 정보 변경 팝업이 나타납니다.

배드민턴 연습

창던지기 연습

C C

양궁 경기

#### 2 사용자 정보 변경

- '정규수업 / 기타수업(방과 후 수업)' 중 원하는 수업 유형을 선택합니다.
- 사용자의 학년과 반을 선택합니다.

그 외 추천제

스피드정렬

 '사용자 변경' 버튼을 클릭하면, 선택한 수업 유형과 학년, 반으로 사용자 정보가 변경됩니다.

# VR스포츠실 통합플랫폼

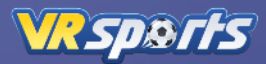

#### 하드웨어 체크

| 수 음 내정보 랩                      | 킹 커리귤럼            | 운영가이드                                      |            | 🔹 əeasai 1 🐺 🖗                                                           |
|--------------------------------|-------------------|--------------------------------------------|------------|--------------------------------------------------------------------------|
| 보유 리스트                         | 제 단체체육            | 확승 스포츠 크칭                                  |            | KEEPFIT 영상                                                               |
| KEEPFIT 영상                     | 응립피아 양궁           | era da da da da da da da da da da da da da | * <u>C</u> | ····································                                     |
| 오토마타                           |                   | KEEPFIT 92                                 | 10         | 문류 순비분용 및 휴식<br>표준안 1만<br>권장 연령 만 7시 이상<br>제품 설명 KEEPTT 산귀부 입극이 옷 영상입니다. |
| 양궁 명사수                         | GATEBA<br>게이트물 연습 |                                            | 1          |                                                                          |
|                                | ty i daly         |                                            |            |                                                                          |
|                                |                   |                                            |            |                                                                          |
| ☆ 홈 내정보 랭                      | 킹 커리큘럼            | 운명가이드                                      |            | (a) 3225412                                                              |
| 진행중인 커리큘럼 여러분용                 | 기다리고 있는 커리클램      | 을 만나보세요!                                   |            | 보유 센서 리스튠이공인 키지 됩                                                        |
| 스포츠코칭 / 총 1주                   | 차 커리큘             | 럼 시작 👘                                     |            | 터치센서      ✓        분석세서      ✓                                           |
| 1주차                            |                   |                                            |            | 속도센서 🗸                                                                   |
| 전체 프로그램 : 10개 / 커<br>1단계 2단계   | 리륨럼 소요시간:50       | 분<br>4년계 5년계                               | 2<br>65/2  | 신서 장비 체크 점검결과 확인 3                                                       |
| FOOTBALL                       |                   |                                            |            |                                                                          |
| 2단계 : 축구 페널티 킥<br>예상 소요시간 : 5분 |                   |                                            |            |                                                                          |
| - L                            |                   |                                            |            |                                                                          |

- 1 하드웨어 체크 버튼
  - 메인 메뉴 우측의 '하드웨어 체크' 🐺 버튼을 클릭하면, 사용자가 보유한 하드웨어(센서) 리스트 팝업이 나타납니다.
- 2 센서 장비 체크
  - 하드웨어(센서) 리스트에 있는 장비의 문제 여부를 확인하기 위해 '센서 장비 체크'버튼을 클릭합니다.
  - 장비의 문제 여부를 확인하여 정상 작동하는 경우 리스트 우측에 체크 표시를 합니다.

#### 2 점검결과 확인

- 하드웨어(센서) 장비가 정상 작동하지 않는 경우 '점검결과 확인' 버튼을 클릭합니다.
- 점검결과 내용 및 고객센터 정보가 호출되는 팝업을 나타납니다.

# VR스포츠실 통합플랫폼

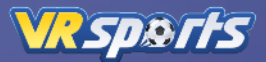

설정

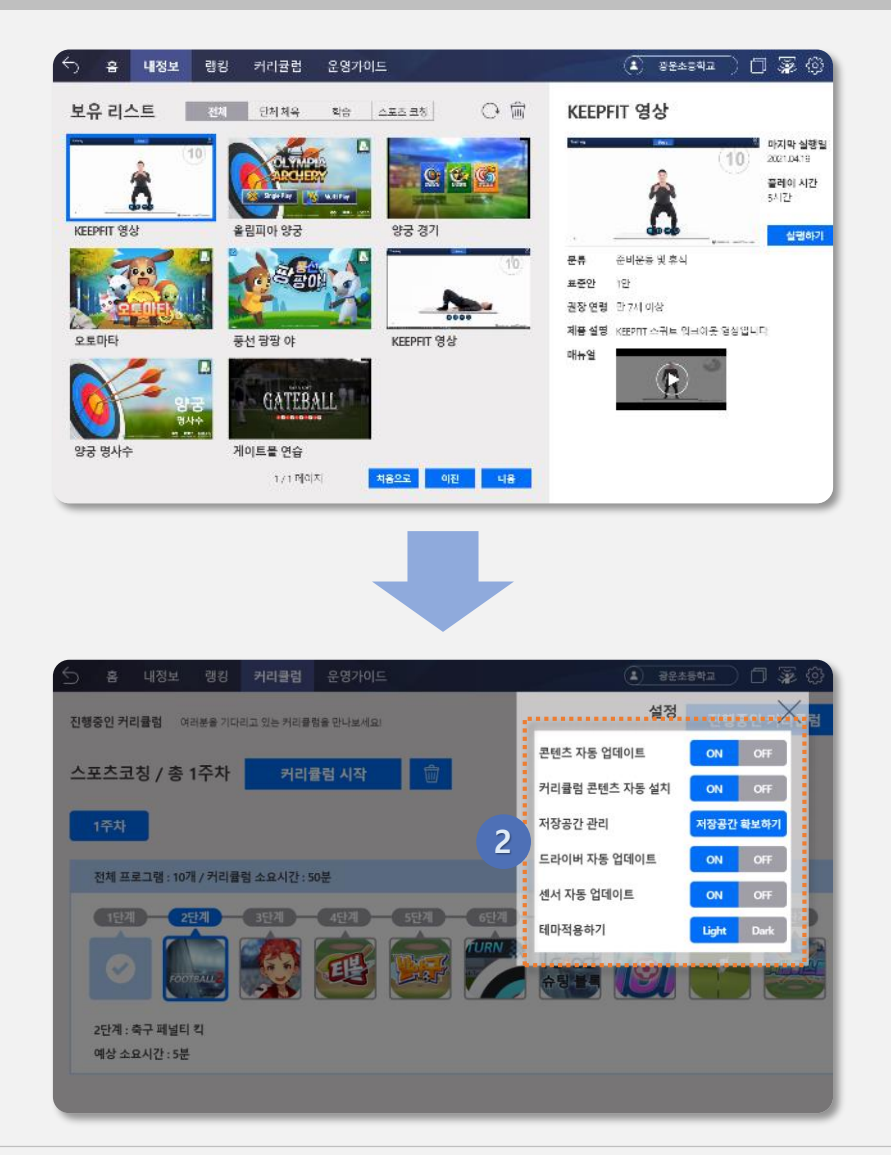

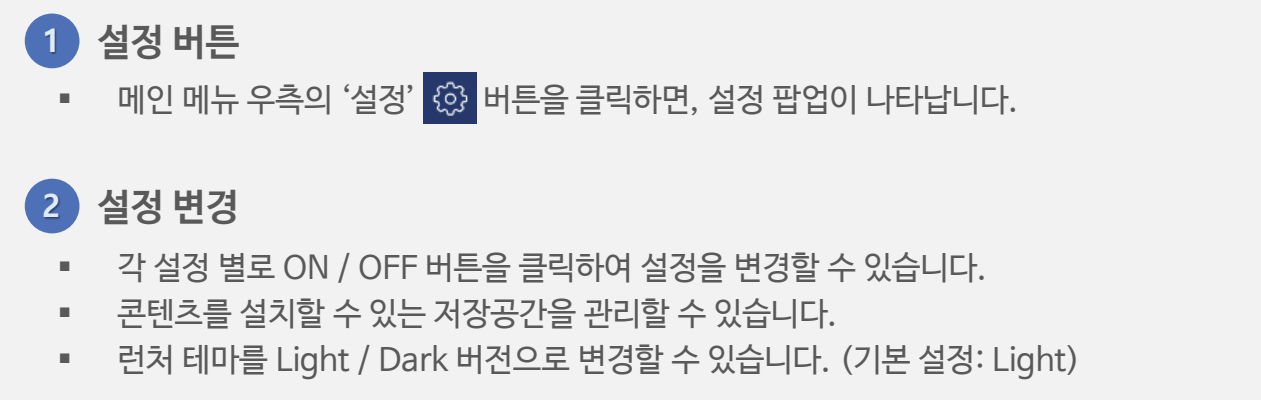

### **런처 전환 기능** 1) VR스포츠 런처 -> 타 런처 전환)

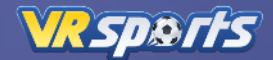

타 런처 등록

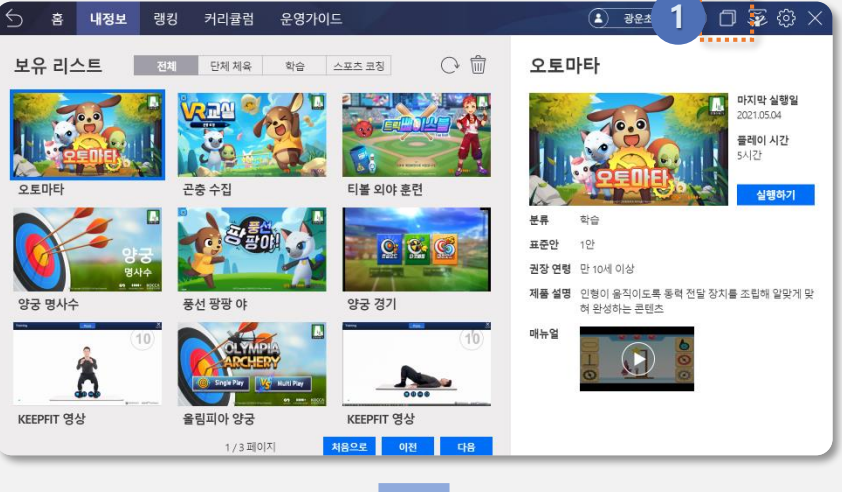

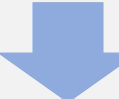

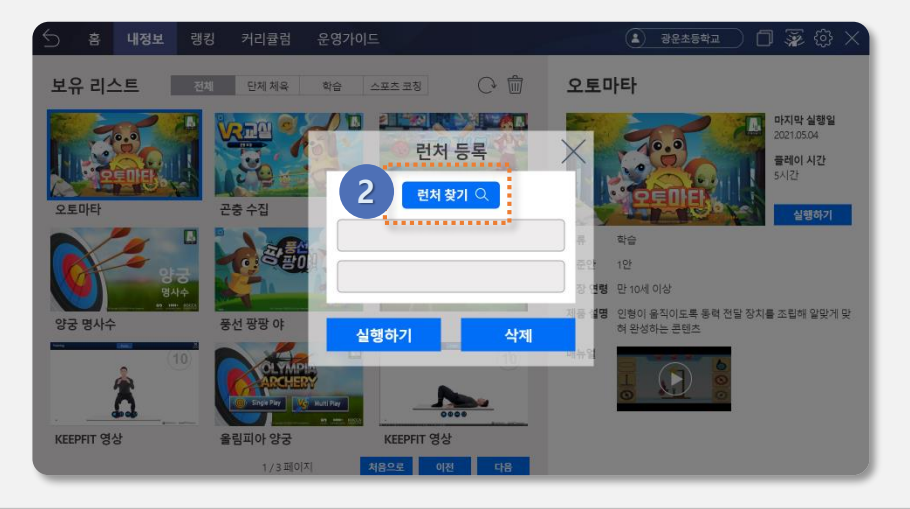

1 런처 전환 버튼

02

메인 메뉴 우측의 '런처 전환' 
 버튼을 클릭하면, 런처 등록 팝업이 나타납니다.

#### 2 런처 찿기

 런처 등록 팝업의 '런처 찾기' 버튼을 클릭하면, 타 런처 실행 파일을 찾기 위한 파일 탐색기 팝업이 나타납니다.

# <mark>02</mark> 1) VR스포츠 런처 -> 타 런처 전환 **∀R***sp***⊗rfs**

타 런처 등록

| ⇒ ` ↑ <mark>_</mark> • ⊑ | ∦ PC → 다운로드 → CodeReachLauncher                                                                                                    | _Build                                   |                |                    | ~ Ö | , CodeReachLauncher_Build                                                                   |
|--------------------------|----------------------------------------------------------------------------------------------------|------------------------------------------|----------------|--------------------|-----|---------------------------------------------------------------------------------------------|
| 성 👻 새 물더                 |                                                                                                    |                                          |                |                    |     | iii • 🔟 🧯                                                                                   |
|                          | 이름                                                                                                    | 수정한 날짜                                   | 유형             | 크기                 |     |                                                                                             |
| · 물개였기<br>- 바탕 · · · ·   | CodeReachLauncher Data<br>MonoBleedingEdge                                                                                                    | 2021-04-30 오寒 6:05<br>2021-04-30 오후 5:27 | 파일 종덕<br>파일 종덕 |                    |     |                                                                                             |
| <b>₽</b> ¶ 1             | CodeReachLauncher.exe                                                                                                    | 2021-04-30 오후 6:00                       | 응용 프로그램        | 636KB              |     |                                                                                             |
| 🗄 E 🚽 🧧                  | • • • WnityErashHandleröik.exe                                                                                                    |                                          |                | a a a 1660606a a · |     |                                                                                             |
| = 사진 🚽                   | UnityPlayer.dll                                                                                                    | 2019-09-11 오전 11:07                      | 응용 프로그럼 확장     | 23,728KB           |     |                                                                                             |
| 회사작업 🖈                   |                                                                                                    |                                          |                |                    |     |                                                                                             |
| 제안서                      |                                                                                                    |                                          |                |                    |     |                                                                                             |
| 캡처                       | • UPC + QBES + CodeRechLauncher_Buld        • UPC + QBES + CodeRechLauncher_Buld        • UPC + QBES + CodeRechLauncher_Buld        • UPC + QBES + CodeRechLauncher_Buld        • UPC + QBES + CodeRechLauncher_Buld        • UPC + QBES + CodeRechLauncher_Buld        • UPC + QBES + CodeRechLauncher_Buld        • UPC + QBES + CodeRechLauncher_Buld        • UPC + QBES + CodeRechLauncher_Buld        • UPC + QBES + CodeRechLauncher_Buld        • UPC + QBES + CodeRechLauncher_Buld        • UPC + QBES + CodeRechLauncher_Buld        • UPC + QBES + CodeRechLauncher_Buld |                                          |                |                    |     |                                                                                             |
| 日長点                      |                                                                                                    |                                          |                |                    |     |                                                                                             |
| ·····                    |                                                                                                    |                                          |                |                    |     |                                                                                             |
| Seeko Hite               |                                                                                                    |                                          |                |                    |     |                                                                                             |
| OneDrive                 |                                                                                                    |                                          |                |                    |     |                                                                                             |
| LI PC                    |                                                                                                    |                                          |                |                    |     |                                                                                             |
|                          |                                                                                                    |                                          |                |                    |     |                                                                                             |
| 토컬 디스크 (E)               |                                                                                                    |                                          |                |                    |     |                                                                                             |
| . 새 불륨 (F)               |                                                                                                    |                                          |                |                    |     | >      CodeRaschiauncher Build        Bit =      ■        Bit =      ■        27(6)      ■± |
|                          |                                                                                                    |                                          |                |                    |     |                                                                                             |
| · 시스템 예약 (D:)            |                                                                                                    |                                          |                |                    |     |                                                                                             |
| / 네트워크                   |                                                                                                    |                                          |                |                    |     |                                                                                             |
|                          |                                                                                                    |                                          |                |                    |     |                                                                                             |
|                          |                                                                                                    |                                          |                |                    |     |                                                                                             |
|                          |                                                                                                    |                                          |                |                    |     |                                                                                             |
|                          |                                                                                                    |                                          |                |                    |     |                                                                                             |
|                          |                                                                                                    |                                          |                |                    |     |                                                                                             |
|                          |                                                                                                    |                                          |                |                    |     |                                                                                             |
| 파일                       | 이름(N): CodeReachLauncher.exe                                                                                                    |                                          |                |                    | ~   | All Files (*.*)                                                                             |
|                          |                                                                                                    |                                          |                |                    |     | 열기(O) 취소                                                                                    |
|                          |                                                                                                    |                                          |                |                    |     |                                                                                             |
|                          |                                                                                                    |                                          |                |                    |     |                                                                                             |
|                          |                                                                                                    |                                          |                |                    |     |                                                                                             |
|                          |                                                                                                    |                                          |                |                    |     |                                                                                             |
|                          |                                                                                                    |                                          |                |                    |     |                                                                                             |
|                          |                                                                                                    |                                          |                |                    |     |                                                                                             |

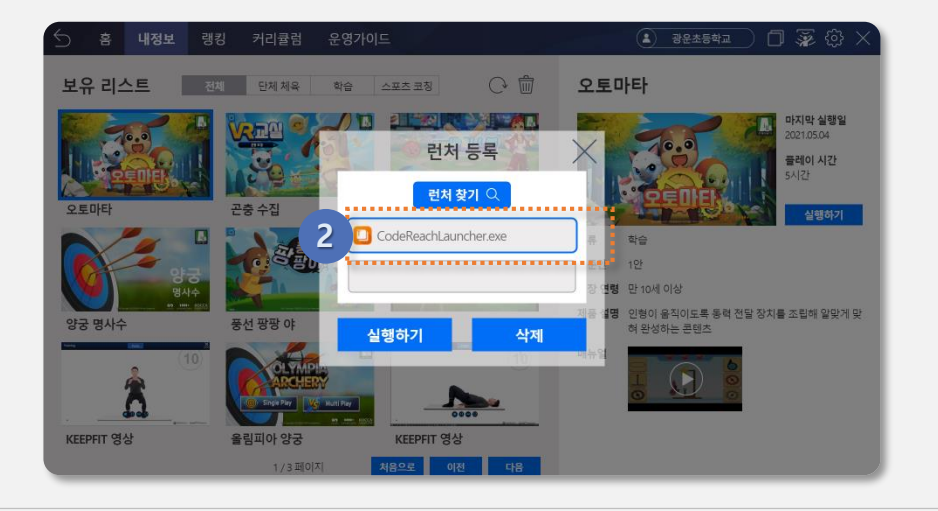

#### 1 타 런처 실행 파일 선택

- 타 런처가 설치된 경로의 폴더로 이동합니다.
- 실행 파일(런처 이름.exe)을 선택한 후 '열기' 버튼을 클릭합니다.

※ 코드리치 런처 등록을 기준으로 작성되었으며, 다른 런처 등록 시에도 동일한 방법으로 등록 가능

#### 2 런처 등록

• 선택한 타 런처 실행 파일이 런처 등록 팝업에 등록되어 표시됩니다.

※ 런처는 최대 2개 까지 등록 가능

### **런처 전환 기능** 1) VR스포츠 런처 -> 타 런처 전환

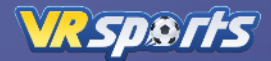

타 런처 실행

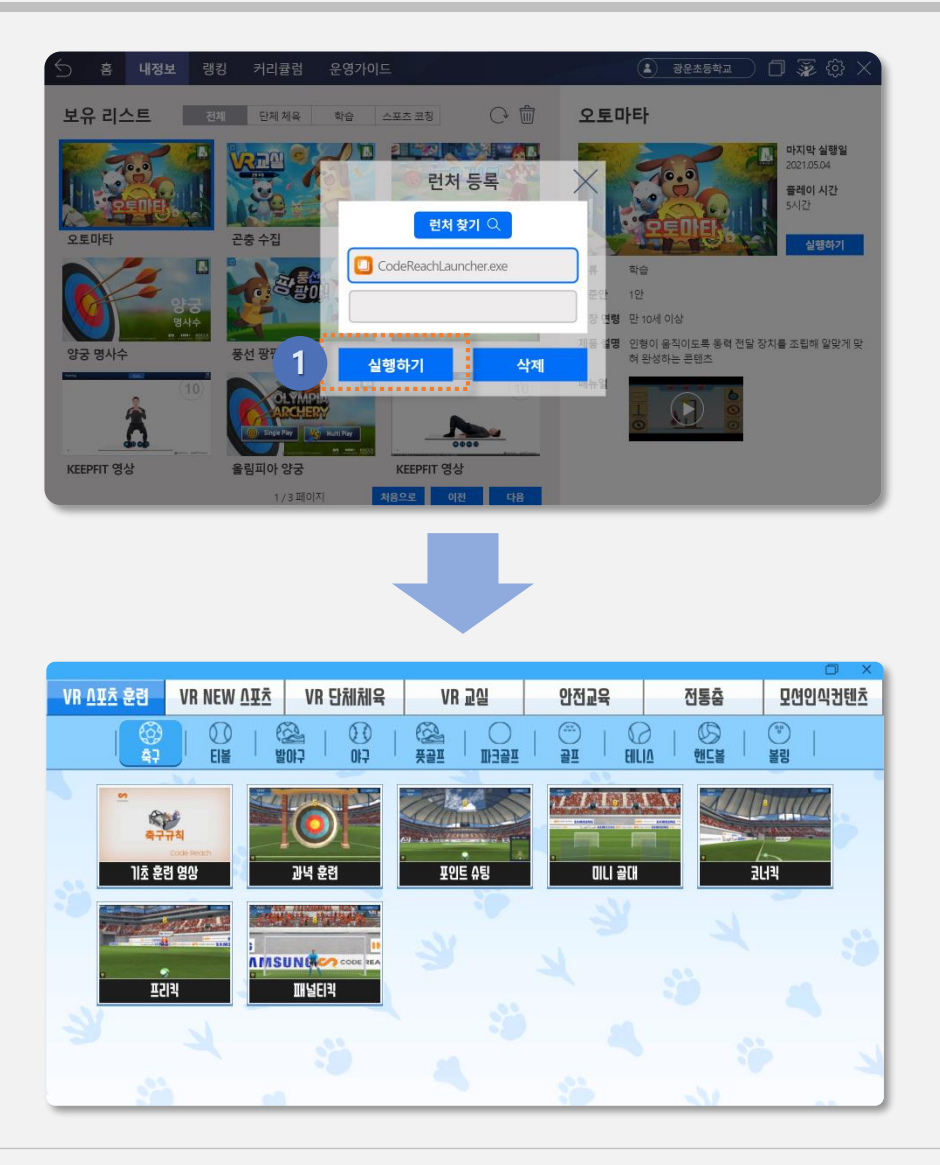

1 타 런처 실행하기

• 런처 등록 팝업에서 '실행하기' 버튼을 클릭하면, 타 런처가 실행되어 화면에 나타납니다.

※ 예시 화면은 코드리치 런처 실행 화면임을 참고

### **런처 전환 기능** 2) 타 런처 -> VR스포츠 런처 전환

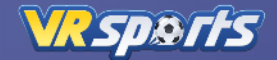

VR스포츠 런처 등록

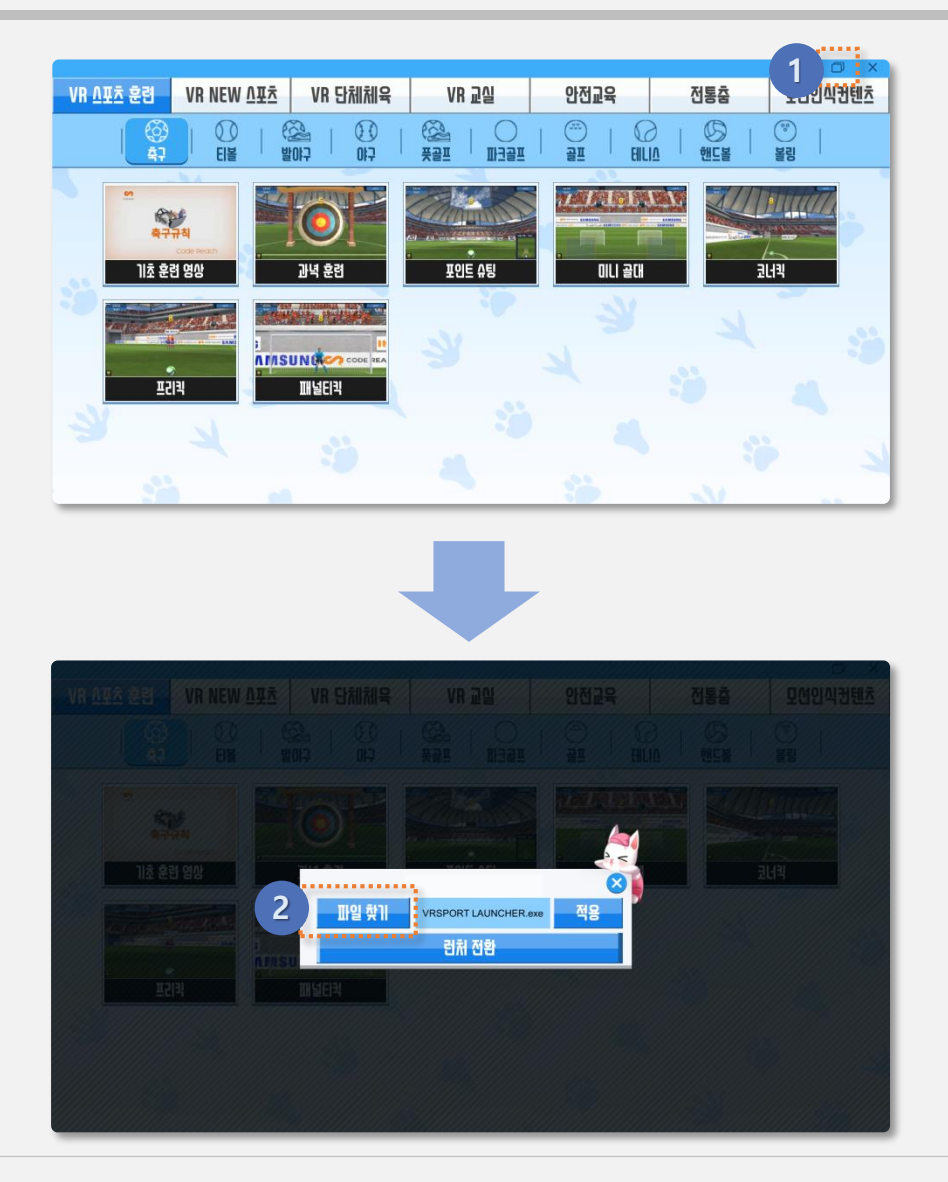

1 런처 전환 버튼

 타 런처 메인 메뉴의 '런처 전환' 
 번튼을 클릭하면, VR스포츠 런처 등록 팝업과 유사한 런처 등록 팝업이 나타납니다.

#### 2 런처 찾기

02

 타 런처 등록 팝업의 '런처 찾기' 버튼을 클릭하면, VR스포츠 런처 실행 파일을 찾기 위한 파일 탐색기 팝업이 나타납니다.

※ 코드리치 런처를 기준으로 작성되었으며, 다른 런처 사용 시에도 동일한 방법으로 VR스포츠 런처 등록 가능 (런처 전환 버튼의 위치나 아이콘 디자인은 상이할 수 있음)

### **런처 전환 기능** 2) 타 런처 -> VR스포츠 런처 전환

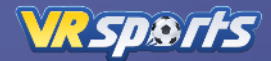

VR스포츠 런처 등록

|            |     |                                            |                                       |               |           | 167 · |    |
|------------|-----|--------------------------------------------|---------------------------------------|---------------|-----------|-------|----|
| -          |     | 이름                                         | 수정한 날짜                                | 유형            | 37        |       |    |
| ★ 물격찾기     |     | locales                                    | 2021-03-15 오전 9:17                    | 파일 풍더         |           |       |    |
| 🔲 바탕 화면    | 1   | resources                                  | 2021-03-15 오전 9:17                    | 파일 풍터         |           |       |    |
| ♣ 다운로드     | ×   | swiftshader                                | 2021-03-15 오전 9:17                    | 파일 물더         |           |       |    |
| 🚺 문서       | 10  | chrome 100 percent pak                     | 2021-03-15 오전 9:17                    | PAK II SI     | 176K8     |       |    |
| 📰 사진       | 1   | chrome_200_percent.pak                     | 2021-03-15 오전 9:17                    | PAK 파일        | 313KB     |       |    |
| 회사작업       | *   | d3dcompiler_47.dll                         | 2021-03-15 오전 9:17                    | 응용 프로그램 확장    | 4,377K8   |       |    |
| AI914      |     | ffmpeg.dll                                 | 2021-03-15 오전 9:17                    | 응용 프로그램 확장    | 2,284K8   |       |    |
| PHIZ       |     | icudti.dat                                 | 2021-03-15 오전 9:17                    | DAT 파일        | 10,260KB  |       |    |
| E CHRIST   |     | BibEGL.dll                                 | 2021-03-15 오전 9:17                    | 응용 프로그램 확장    | 368KB     |       |    |
| 대필요        | 100 | libGLESv2.dll                              | 2021-03-15 오전 9:17                    | 응용 프로그램 확장    | 7,762K8   |       |    |
| 통압줄뎃쑴 매    | 누일  | LICENSE.electron.txt                       | 2021-03-15 오전 9:17                    | 텍스트 문서        | 2KB       |       |    |
| OneDrive   |     | CENSES.chromium.html                       | 2021-03-15 오전 9:17                    | Chrome HTML D | 4,661K8   |       |    |
|            | _   | resources.pak                              | 2021-03-15 오전 9:17                    | PAK 파일        | 9,085KB   |       |    |
| II PC      |     | snapshot_blob.bin                          | 2021-03-15 오전 9:17                    | BIN 파일        | 220K8     |       |    |
| 로컬 디스크 (E) |     | Uninstall VRSPORT LAUNCHER.exe             | 2021-03-15 오전 9:18                    | 응용 프로그램       | 166KB     |       |    |
|            |     | v8_context_snapshot.bin                    | 2021-03-15 오전 9:17                    | BIN 파일        | 608KB     |       |    |
|            |     | • 🗑 erig seviltsbader dile • • • • • • • • | • • • • • • • • • • • • • • • • • • • | -98-4479 RP   | 16,83788  |       |    |
| _ 시스템 여    | 1   | vk_swiftshader_icd.json                    | 2021-03-15 오전 9:17                    | JSON 파일       | 1K8       |       |    |
|            |     | VRSPORT LAUNCHER.exe                       | 2021-03-15 오전 9:17                    | 응용 프로그램       | 101,712K8 |       |    |
| 이 네트워크     | _   |                                            |                                       |               |           |       |    |
|            |     |                                            |                                       |               |           |       |    |
|            |     |                                            |                                       |               |           |       |    |
|            | 파일이 | 기름(N): VRSPORT LAUNCHER.exe                |                                       |               |           |       |    |
|            |     |                                            |                                       |               |           | 열기(O) | 취소 |
|            |     |                                            |                                       |               |           |       |    |

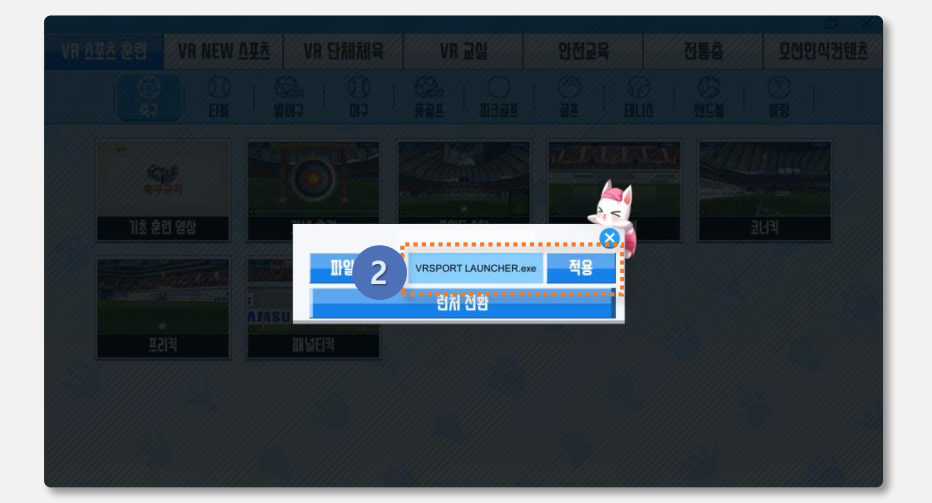

#### 1 VR스포츠 런처 실행 파일 선택

- VR스포츠 런처가 설치된 경로의 폴더로 이동합니다.
- 실행 파일(VRSPORT LAUNCHER.exe)을 선택한 후 '열기' 버튼을 클릭합니다.

#### 2 **런처 등**록

02

선택한 VR스포츠 런처 실행 파일이 런처 등록 팝업에 등록되어 표시됩니다.

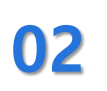

### **런처 전환 기능** 2) 타 런처 -> VR스포츠 런처 전환

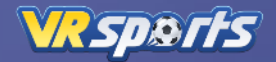

#### VR스포츠 런처 등록

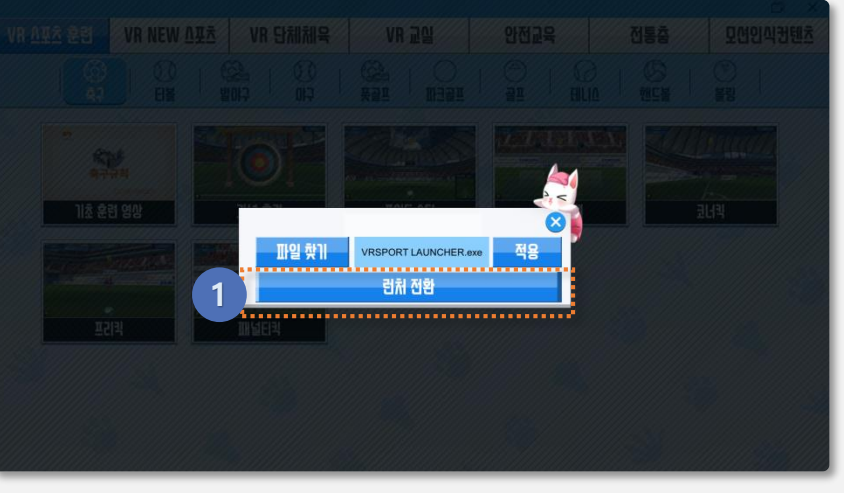

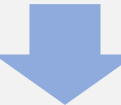

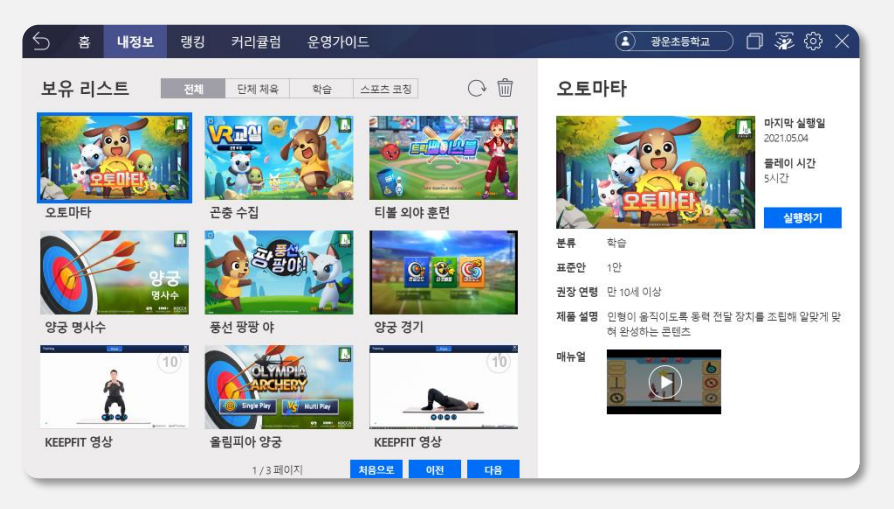

#### 1 VR스포츠 런처 실행하기

 런처 등록 팝업에서 '실행하기' 버튼을 클릭하면, VR스포츠 런처가 실행되어 화면에 나타납니다.